# PIXMA iP5200 PIXMA iP5200R

SERVICE MANUAL

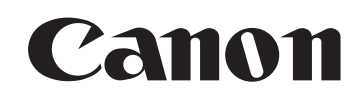

issue a revised edition.

The following do not apply if they do not conform to the laws and regulations of the region where the manual or product is used:

#### Trademarks

Product and brand names appearing in this manual are registered trademarks or trademarks of the respective holders.

### Copyright

All rights reserved. No parts of this manual may be reproduced in any form or by any means or translated into another language without the written permission of Canon Inc., except in the case of internal business use.

Copyright © 2005 by Canon Inc. CANON INC. Inkjet Device Quality Assurance Div. 2 451, Tsukagoshi 3-chome, Saiwai-ku, Kawasaki-shi, Kanagawa 212-8530, Japan

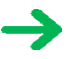

## I. MANUAL OUTLINE

This manual consists of the following three parts to provide information necessary to service the PIXMA iP5200:

Part 1: Maintenance

Information on maintenance and troubleshooting of the PIXMA iP5200

Part 2: Technical Reference

New technology and technical information such as FAQ's (Frequently Asked Questions) of the PIXMA iP5200

Part 3: Appendix Block diagrams and pin layouts of the PIXMA iP5200

Reference:

This manual does not provide sufficient information for disassembly and reassembly procedures. Refer to the graphics in the separate Parts Catalog.

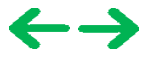

## **II. TABLE OF CONTENTS**

## Part 1: MAINTENANCE

- 1. MAINTENANCE
  - <u>1-1. Adjustment, Periodic Maintenance, Periodic Replacement Parts, and Replacement Consumables by</u> <u>Service Engineer</u>
  - 1-2. Customer Maintenance
  - 1-3. Product Life
  - 1-4. Special Tools
  - 1-5. Serial Number Location
- 2. LIST OF ERROR DISPLAY / INDICATION
  - 2-1. Operator Call Errors
  - 2-2. Service Call Errors
  - 2-3. Warnings
  - 2-4. Troubleshooting by Symptom
- 3. REPAIR
  - 3-1. Notes on Service Part Replacement (and Disassembling / Reassembling)
  - 3-2. Special Notes on Repair Servicing
  - 3-3. Adjustment / Settings
    - (1) Paper feed motor adjustment
    - (2) Grease application
    - (3) Waste ink counter setting
    - (4) User mode
    - (5) Service mode
      - Destination settings
      - LF correction
  - 3-4. Verification Items
    - (1) Service test print
    - (2) EEPROM information print
- 4. PRINTER TRANSPORTATION

## Part 2: TECHNICAL REFERENCE

- 1. NEW TECHNOLOGIES
- 2. CLEANING MODE AND AMOUNT OF INK PURGED
- 3. PRINT MODE
- 4. FAQ (Problems Specific to the iP5200 and Corrective Actions)

## Part 3: APPENDIX

- 1. BLOCK DIAGRAM
- 2. CONNECTOR LOCATION AND PIN LAYOUT
  - 2-1. Logic Board Ass'y
  - 2-2. Carriage Board (Print Head Connector)
- PIXMA iP5200 Specifications

## **Part 1** MAINTENANCE

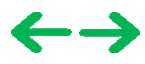

## **1. MAINTENANCE**

## 1-1. Adjustment, Periodic Maintenance, Periodic Replacement Parts, and Replacement Consumables by Service Engineer

| Adjustment                                                                  | Timing                                                                                                    | Purpose                                                                                                    | Tool                                     | Approx.<br>time |
|-----------------------------------------------------------------------------|----------------------------------------------------------------------------------------------------|----------------------------------------------------------------------------------------------------|------------------------------------------|-----------------|
| Destination<br>settings<br>(EEPROM<br>settings)                             | At logic board replacement                                                                                                    | To set the destination.                                                                                                    | None.<br>Perform in the service mode.    | 1 min.          |
| Waste ink<br>counter<br>resetting<br>(EEPROM<br>settings)                   | <ul> <li>At logic board replacement</li> <li>At waste ink absorber<br/>replacement</li> </ul>                                          | To reset the waste ink counter.                                                                                                    | None.<br>Perform in the<br>service mode. | 1 min.          |
| Paper feed<br>motor position<br>adjustment                                  | At paper feed motor replacement                                                                                                    | To adjust the belt tension.<br>(Position the paper feed motor<br>so that the belt is stretched<br>tight.)                                                                | None.                                    | 5 min.          |
| CD / DVD<br>detection<br>sensor light<br>volume<br>correction <sup>*1</sup> | <ul> <li>At logic board replacement</li> <li>At carriage unit replacement</li> </ul>                                                   | To correct the light volume for<br>the CD / DVD detection<br>sensor.                                                                                                    | None.<br>Perform in the<br>service mode. | 2 min.          |
| Grease<br>application                                                       | <ul> <li>At carriage unit replacement</li> <li>At PR shaft ass'y<br/>replacement</li> <li>At CL base / gear<br/>replacement</li> </ul> | <ul> <li>To maintain sliding properties<br/>of the carriage shaft and the<br/>lift cam shaft.</li> <li>To protect the printer's<br/>sliding portions (gears).</li> </ul> | FLOIL KG-107A                            | 1 min.          |
| Ink system<br>function check                                                | <ul> <li>At logic board replacement</li> <li>At platen unit replacement</li> <li>At carriage unit replacement</li> </ul>               | To maintain detection<br>functionality for presence of<br>the ink tanks and each ink<br>tank position.                                                                   | None.<br>Perform in the service mode.    | 1 min.          |
| LF correction                                                               | <ul> <li>At feed roller replacement</li> <li>At logic board replacement</li> </ul>                                                     | To correct the line feed accuracy                                                                                                    | None.<br>Perform in the service mode.    | 3 min.          |

#### (1) Adjustment

Note: DO NOT loosen the red screws at both ends of the carriage shaft, securing the print head position, as they are not re-adjustable. The red screws securing the paper feed motor may be loosened only at replacement of the paper feed motor unit.

\*1: Only for CD / DVD printing supported regions.

#### (2) Periodic maintenance

No periodic maintenance is necessary.

### (3) Periodic replacement parts

There are no parts in this printer that require periodic replacement by a service engineer.

#### (4) Replacement consumables

There are no consumables that require replacement by a service engineer.

## **1-2.** Customer Maintenance

| Adjustment                               | Timing                                                                                                    | Purpose                                | Tool                                                                                                    | Approx.<br>time |
|------------------------------------------|----------------------------------------------------------------------------------------------------|----------------------------------------|----------------------------------------------------------------------------------------------------|-----------------|
| Print head<br>alignment                  | At print head replacement.                                                                                       | To ensure accurate dot<br>placement.   | <ul> <li>Printer buttons</li> <li>Computer         <ul> <li>(automatic</li> <li>settings via the</li> <li>printer driver)</li> </ul> </li> </ul> | 3 min.          |
| Print head<br>cleaning                   | When print quality is not satisfying.                                                                            | To improve nozzle conditions.          | <ul> <li>Printer buttons</li> <li>Computer (settings<br/>via the printer<br/>driver)</li> </ul>                                                  | 1 min.          |
| Print head<br>deep cleaning              | When print quality is not satisfying, and not improved by print head cleaning.                                   | To improve nozzle conditions.          | Computer (settings<br>via the printer<br>driver)                                                                                                 | 2 min.          |
| Ink tank<br>replacement                  | When an ink tank becomes<br>empty. ("No ink error" via the<br>computer, or ink tank LED<br>flashing fast in red) |                                        |                                                                                                    | 1 min.          |
| Paper feed roller cleaning               | When necessary                                                                                                   | To clean the paper feed rollers.       | Printer buttons                                                                                                    | 2 min.          |
| CD / DVD print<br>position<br>adjustment | At CD / DVD printing, when<br>necessary                                                                          | To correct CD / DVD print<br>position. | Computer<br>(application<br>software)                                                                                                    | 5 min.          |
| Bottom plate<br>cleaning                 | When the back side of the paper is smeared                                                                       | To clean the platen ribs.              | <ul> <li>Plain paper</li> <li>Computer (settings<br/>via the printer<br/>driver)</li> </ul>                                                      | 1 min.          |
| ASF sub- roller<br>cleaning              | When the paper fed from the<br>ASF is smeared due to ink<br>mist attached to the ASF sub-<br>rollers.            | To clean the ASF sub-<br>rollers.      | - Plain paper<br>- Printer buttons<br>[See Part 2, 4. FAQ,<br>How to make and<br>set the ASF sub-<br>roller cleaning<br>sheet, for details]      | 1 min.          |

## 1-3. Product Life

## (1) Printer

Specified print volume (I) or the years of use (II), whichever comes first.

(I) Print volume : 18,000 pages

Black

1,500 character pattern

8,300 pages

| Color | A4, 7.5% duty per color pattern      | 5,400 pages |
|-------|--------------------------------------|-------------|
|       | A4, photo, borderless printing       | 400 pages   |
|       | 4 x 6, photo, borderless printing    | 3,200 pages |
|       | Postcard, photo, borderless printing | 700 pages   |

### (II) Years of use

5 years of use

### (2) Print head

Print volume : 18,000 pages

| Black | 1,500 character pattern                       | 8,300 pages |
|-------|-----------------------------------------------|-------------|
| Color | A4, 7.5% duty per color pattern               | 5,400 pages |
|       | A4, photo, borderless printing 400 pages      |             |
|       | 4 x 6, photo, borderless printing 3,200 pages |             |
|       | Postcard, photo, borderless printing          | 700 pages   |

### (3) Ink tank (target value)

| Pattern     | Ink tank used | Print yield         |
|-------------|---------------|---------------------|
| Black text  | PGI-5BK       | Approx. 800 pages   |
|             | PGI-5BK       | Approx. 1,250 pages |
| Color chart | CLI-8Y        | Approx. 480 pages   |
|             | CLI-8M        | Approx. 500 pages   |
|             | CLI-8C        | Approx. 710 pages   |
|             | CLI-8BK       | Approx. 1,100 pages |
| Dhoto chort | CLI-8Y        | Approx. 280 pages   |
|             | CLI-8M        | Approx. 250 pages   |
|             | CLI-8C        | Approx. 390 pages   |

- Black text: When printing the Canon standard pattern (1,500 characters per page) on A4 size plain paper, with the default settings in the Windows XP driver, using Word 2003.
- Color chart: When printing the ISO/JIS-SCID N5 pattern on A4 size plain paper in bordered printing, with the default settings in the Windows XP driver, using Photoshop 7.0.
- Photo chart: When printing the Canon standard pattern on 4" x 6" Photo Paper Plus Glossy in borderless printing, with the default settings in the Windows XP driver, using Windows XP Photo Printing Wizard.

The print yield in the table above is an average value measured in continuous printing, using the ink tank

immediately after it is unsealed, until the ink is out. Ink yield may vary depending on texts and photos printed, application software, print mode, and type of paper used.

## 1-4. Special Tools

| Name                    | Tool No.     | Application                                                                     | Remarks                                 |
|-------------------------|--------------|---------------------------------------------------------------------------------|-----------------------------------------|
| Grease FLOIL<br>KG-107A | QY9-0057-000 | To be applied to the sliding portions of the carriage shaft and lift cam shaft. | In common with<br>the S500 and<br>S520. |

## 1-5. Serial Number Location

On the carriage flexible cable holder (visible on the right of the carriage after the printer is turned on, the access cover is opened, and the carriage moves to the center).

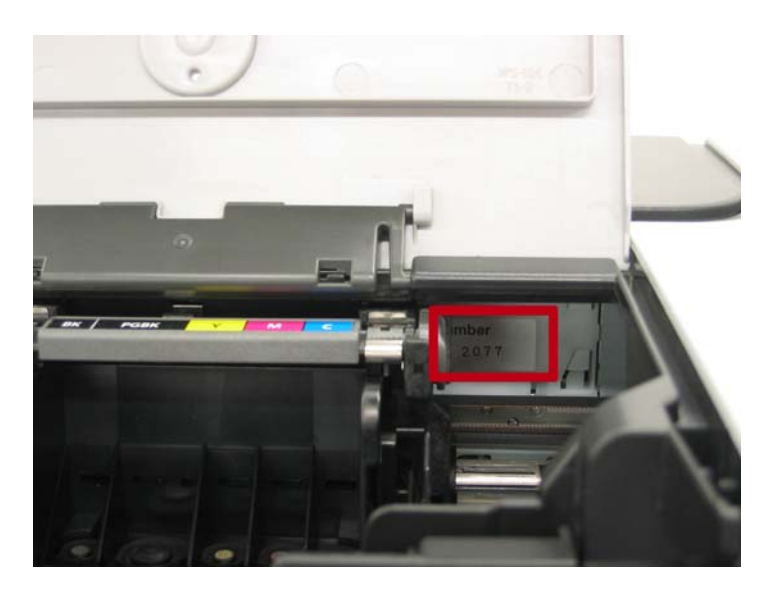

To the top

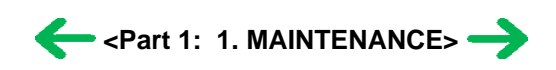

## 2. LIST OF ERROR DISPLAY / INDICATION

Errors are indicated by the LED, and warnings are displayed on the monitor of the computer connected to the printer.

## 2-1. Operator Call Errors (by Alarm LED Blinking in Orange)

| Alarm<br>LED<br>blinking<br>in orange | Error [Error code]                                                                     | Solution                                                                                                    | Remarks                                                                                                    |
|---------------------------------------|----------------------------------------------------------------------------------------|----------------------------------------------------------------------------------------------------|----------------------------------------------------------------------------------------------------|
| 2 times                               | No paper. (ASF) [1000]                                                                 | Set the paper in the ASF, and press the Resume/Cancel button.                                                                                                    |                                                                                                    |
|                                       | No CD / DVD tray. [1001] <sup>*1</sup>                                                 | Set the CD / DVD tray, and press the Resume/Cancel button.                                                                                                    |                                                                                                    |
|                                       | No paper in the cassette.<br>[1003]<br>(No paper in the front paper<br>feed cassette.) | Set the paper in the cassette, and press the Resume/Cancel button.                                                                                                    |                                                                                                    |
|                                       | No CD / DVD disc. [1002] <sup>*1</sup>                                                 | Set a CD or DVD in the CD / DVD tray<br>(which is ejected at error occurrence),<br>and insert the CD / DVD tray in the<br>proper position. Then, press the<br>Resume/Cancel button. |                                                                                                    |
| 3 times                               | Paper jam. [1300]                                                                      | Remove the jammed paper, and press the Resume/Cancel button.                                                                                                    | Error in paper<br>feeding from the<br>ASF.                                                                                                    |
|                                       | Paper jam in the rear guide.<br>[1303]                                                 |                                                                                                    | Error in the<br>duplex printing<br>unit.                                                                                                    |
|                                       | Paper jam in the under guide.<br>[1304]                                                |                                                                                                    | Error in paper feeding from the cassette.                                                                                                    |
|                                       | Front door close error. [1250]                                                         | Open the paper output tray.                                                                                                    | The error is<br>indicated if the<br>paper output tray<br>is closed at start<br>of a print job, or<br>while a print job<br>is being<br>performed.      |
| 4 times                               | No ink. [1600]                                                                         | Replace the empty ink tank(s), or press<br>the Resume/Cancel button.                                                                                                    | Pressing the<br>Resume/Cancel<br>button will exit<br>the error without<br>ink tank<br>replacement,<br>however, ink<br>may run out<br>during printing. |
|                                       | Ink tank not installed. [1660]                                                         | Install the applicable ink tank(s)<br>properly, and confirm that the LED's of<br>all the ink tanks light red.                                                                       |                                                                                                    |
| 5 times                               | The print head is not installed , or it is not properly installed.                     | Install the print head properly.                                                                                                    |                                                                                                    |

|          | [1401]                                                                                                    |                                                                                                    |                                                                                                    |
|----------|----------------------------------------------------------------------------------------------------|----------------------------------------------------------------------------------------------------|----------------------------------------------------------------------------------------------------|
|          | Print head temperature sensor<br>error [1403]                                                                 |                                                                                                    |                                                                                                    |
|          | Faulty EEPROM data of the print head [1405]                                                                   |                                                                                                    |                                                                                                    |
| 6 times  | Inner cover open. [1841] <sup>*2</sup>                                                                        | Close the inner cover, and press the Resume/Cancel button.                                                                                                    |                                                                                                    |
|          | Inner cover open during<br>printing on paper. [1846] <sup>*2</sup>                                            | Close the inner cover, and press the<br>Resume/Cancel button to clear the<br>error. The paper being printed at error<br>occurrence will be ejected without<br>printing the remaining data for the<br>ejected paper, then printing will resume<br>from the next page. |                                                                                                    |
|          | Inner cover open (print continuable). [1851] <sup>*1</sup>                                                    | Close the inner cover, and press the Resume/Cancel button.                                                                                                    |                                                                                                    |
|          | Inner cover open during<br>printing on paper (print NOT<br>continuable). [1856] <sup>*1</sup>                 | Close the inner cover, and press the<br>Resume/Cancel button to clear the<br>error. The paper being printed at error<br>occurrence will be ejected without<br>printing the remaining data for the<br>ejected paper, then printing will resume<br>from the next page. |                                                                                                    |
|          | Inner cover closed during CD /<br>DVD printing (print<br>continuable). [1850] <sup>*1</sup>                   | Open the inner cover which functions<br>as the CD / DVD tray feeder, set the<br>CD / DVD tray in the feeder, and press<br>the Resume/Cancel button.                                                                                                    |                                                                                                    |
|          | Inner cover closed during CD /<br>DVD printing (print NOT<br>continuable). [1855] <sup>*1</sup>               | Open the inner cover, and press the<br>Resume/Cancel button to clear the<br>error. The CD or DVD being printed at<br>error occurrence will be ejected without<br>printing the remaining data for the<br>ejected CD or DVD, then the next print<br>job will be done.  |                                                                                                    |
| 7 times  | Multiple ink tanks of the same color installed. [1681]                                                        | Replace the wrong ink tank(s) with the correct one(s).                                                                                                    |                                                                                                    |
|          | Ink tank in a wrong position.<br>[1680]                                                                       | Install the ink tank(s) in the correct position.                                                                                                    |                                                                                                    |
| 8 times  | Warning: The waste ink<br>absorber becomes almost full.<br>[1700]                                             | Pressing the Resume/Cancel button will exit the error, and enable printing.                                                                                                    | The service call<br>error, indicating<br>the waste ink<br>absorber is full,<br>is likely to occur<br>soon. |
| 9 times  | The connected digital camera<br>or digital video camera does<br>not support Camera Direct<br>Printing. [2001] | Remove the cable between the camera and the printer.                                                                                                    |                                                                                                    |
| 10 times | Automatic duplex printing cannot be performed. [1310]                                                         | The size of paper may not be<br>compatible with automatic duplex<br>printing. Press the Resume/Cancel                                                                                                    | Data which was<br>to be printed on<br>the back side of                                                     |

|                |                                                     | button to eject the paper being used at<br>error occurrence. Printing will resume<br>from on the front side of the next page.                                                                                                    | paper at error<br>occurrence is<br>skipped (not<br>printed).                                                                                                    |
|----------------|-----------------------------------------------------|----------------------------------------------------------------------------------------------------|----------------------------------------------------------------------------------------------------|
| 11 times       | Failed in automatic print head<br>alignment. [2500] | <ul> <li>Press the Resume/Cancel button.</li> <li>If paper is being fed at error<br/>occurrence, the error is indicated after<br/>the paper is ejected.</li> <li>If the error occurs, the print head<br/>alignment values are not changed.</li> <li>After exit from the error by the<br/>Resume/Cancel button, the automatic<br/>print head alignment will not be re-<br/>done.</li> </ul> | The error is<br>indicated when<br>the pattern is not<br>printed due to no<br>ink or non-<br>ejection of ink, or<br>when the<br>sensor's AD<br>value is<br>incorrect.                         |
| 13 times       | The remaining ink amount<br>unknown. [1683]         | An ink tank which has once been empty<br>is installed. Replace the applicable ink<br>tank with a new one.                                                                                                    | Printing with a<br>once-empty or<br>refilled ink tank<br>can damage the<br>print head.                                                                                                    |
|                |                                                     |                                                                                                    | If printing is<br>continued without<br>replacing the "no-<br>good" ink tank,<br>press the<br>Resume/Cancel<br>button for 5 sec.<br>or longer to<br>record the use of<br>a refilled ink tank. |
|                |                                                     |                                                                                                    | Note:                                                                                                    |
|                |                                                     |                                                                                                    | operation, the<br>function to detect<br>the remaining ink<br>amount is<br>disabled.                                                                                                    |
| 14 times       | Ink tank not recognized. [1684]                     | A non-supported ink tank is installed<br>(the ink tank LED is turned off). Install<br>the supported ink tanks.                                                                                                    |                                                                                                    |
| 15 times       | Ink tank not recognized. [1410<br>to 1419]          | An error occurred in an ink tank (the ink tank LED is turned off). Replace the ink tank(s).                                                                                                    |                                                                                                    |
| No<br>blinking | Access cover open. [1200]                           | Close the access cover.                                                                                                    |                                                                                                    |

\*1: Only for models supporting CD / DVD printing

\*2: Only for models not supporting CD / DVD printing

## 2-2. Service Call Errors (by Cyclic Blinking in Orange (Alarm LED) and Green (Power LED), or Alarm LED Lit in Orange)

| Cycles of<br>blinking in<br>orange (Alarm<br>LED) and<br>green (Power | Error [Error code] | Solution<br>(Replacement of listed parts, which are likely to be faulty) |
|-----------------------------------------------------------------------|--------------------|--------------------------------------------------------------------------|
|-----------------------------------------------------------------------|--------------------|--------------------------------------------------------------------------|

| LED)     |                                             |                                                                                                    |
|----------|---------------------------------------------|----------------------------------------------------------------------------------------------------|
| 2 times  | Carriage error [5100]                       | - Carriage unit (QM2-2251)<br>- Timing slit strip film (QC1-6526)<br>- Logic board ass'y (QM2-2733) <sup>*1</sup><br>- Carriage motor (QK1-1500)                                                                                                    |
| 3 times  | Line feed error [6000]                      | <ul> <li>Timing sensor unit (QM2-2683)</li> <li>Timing slit disk film (QC1-6229)</li> <li>Feed roller ass'y (QL2-0950)</li> <li>Platen unit (QM2-2248)</li> <li>Logic board ass'y (QM2-2733)<sup>*1</sup></li> <li>PAPER FEED MOTOR (QK1-1502)</li> </ul> |
| 4 times  | Purge cam sensor error<br>[5C00]            | - Purge unit (QM2-2252)<br>- Logic board ass'y (QM2-2733) <sup>*1</sup>                                                                                                    |
| 5 times  | ASF (cam) sensor error<br>[5700]            | - Sheet feed unit (QM2-2278)                                                                                                    |
| 6 times  | Internal temperature error<br>[5400]        | - Logic board ass'y (QM2-2733) <sup>*1</sup>                                                                                                    |
| 7 times  | Waste ink absorber full<br>[5B00]           | - Ink absorber kit (QY5-0152)                                                                                                    |
| 8 times  | Print head temperature rise<br>error [5200] | - Print head (QY6-0059)<br>- Logic board ass'y (QM2-2733) <sup>*1</sup>                                                                                                    |
| 9 times  | EEPROM error [6800]                         | - Logic board ass'y (QM2-2733) <sup>*1</sup>                                                                                                    |
| 11 times | Carriage lift mechanism<br>error [5110]     | - PR lift shaft ass'y (QL2-0936)<br>- Sheet feed unit (QM2-2278)<br>- Logic board ass'y (QM2-2733) <sup>*1</sup><br>- Carriage lift sensor unit (QM2-2678)                                                                                                |
| 12 times | AP position error [6A00]                    | - Sheet feed unit (QM2-2278)<br>- Logic board ass'y (QM2-2733) <sup>*1</sup><br>- Purge unit (QM2-2252)                                                                                                    |
| 13 times | Paper feed position error<br>[6B00]         | - Sheet feed unit (QM2-2278)<br>- Logic board ass'y (QM2-2733) <sup>*1</sup>                                                                                                    |
| 14 times | Paper feed cam sensor<br>error [6B10]       | - Sheet feed unit (QM2-2278)<br>- Logic board ass'y (QM2-2733) <sup>*1</sup>                                                                                                    |
| 15 times | USB Host Vbus over<br>current [9000]        | - Logic board ass'y (QM2-2733) <sup>*1</sup>                                                                                                    |
| 16 times | Valve sensor error [6C00]                   | - Logic board ass'y (QM2-2733) <sup>*1</sup><br>- Purge unit (QM2-2252)                                                                                                    |
| 17 times | Motor driver error [6D00]                   | - Logic board ass'y (QM2-2733) <sup>*1</sup>                                                                                                    |
| 19 times | Ink tank position sensor<br>error [6502]    | - Platen unit (QM2-2248)<br>- Logic board ass'y (QM2-2733) <sup>*1</sup>                                                                                                    |
| 20 times | Other hardware error                        | - Logic board ass'y (QM2-2733) <sup>*1</sup>                                                                                                    |

|                                     | [6500]    |                                              |
|-------------------------------------|-----------|----------------------------------------------|
| Continuous<br>alternate<br>blinking | ROM error | - Logic board ass'y (QM2-2733) <sup>*1</sup> |
| Alarm LED lit                       | RAM error | - Logic board ass'y (QM2-2733) <sup>*1</sup> |

\*1: Before replacement of the logic board ass'y, check the waste ink amount (by service test print or EEPROM information print). If the waste ink amount is 7% or more, also replace the ink absorber kit (QY5-0152) when replacing the logic board ass'y. [See Section 3-3. Adjustment / Settings, (5) Service mode, for details.]

## 2-3. Warnings

## Printer (no LED indications):

| Displayed warning                                       | Remarks                                                                                                    |  |
|---------------------------------------------------------|----------------------------------------------------------------------------------------------------|--|
| Low ink                                                 | <ul> <li>Status monitor indication.</li> <li>The ink tank lamp flashes slowly (at about a second interval).</li> </ul>                                                             |  |
| Print head temperature rise                             | If the print head temperature is high when the access cover is opened, the warning is displayed <sup>*1</sup> .<br>When the print head temperature falls, the warning is released. |  |
| Protection of excess rise of the print head temperature | If the print head temperature exceeds the specified limit, a Wait is inserted during printing,                                                                                     |  |

\*1: If the warning is displayed, the carriage does not move to the ink tank replacement position when the access cover is opened.

## 2-4. Troubleshooting by Symptom

|                        | Symptom                                                                           | Solution                                                                           | Remarks |
|------------------------|-----------------------------------------------------------------------------------|------------------------------------------------------------------------------------|---------|
| Equity operation       | The power does not turn on.<br>The power turns off<br>immediately after power-on. | Replace the<br>- AC adapter, or<br>- logic board ass'y <sup>*1</sup> .             |         |
| Faulty operation       | A strange noise occurs.                                                           | Remove foreign material, or attach a removed part if any.                          |         |
|                        | Printing stops mid-way.                                                           | Replace the logic board ass'y <sup>*1</sup> .                                      |         |
|                        | Multiple sheets feed.                                                             | Replace the<br>- sheet feed unit, or<br>- cassette.                                |         |
| Paper feed<br>problems | Paper does not feed.                                                              | Remove foreign material, or replace<br>the<br>- sheet feed unit, or<br>- cassette. |         |
|                        | Paper feeds at an angle.                                                          | Remove foreign material, adjust the paper guide, or replace the                    |         |

|                                |                                                                                                    | - sheet feed unit, or                                                                                                    |
|--------------------------------|----------------------------------------------------------------------------------------------------|----------------------------------------------------------------------------------------------------|
|                                |                                                                                                    | - cassette.                                                                                                    |
|                                | No printing, or no color ejected.                                                                                                    | Replace the<br>- ink tank,<br>- print head <sup>*2</sup> , or<br>- logic board ass'y <sup>*1</sup> ,<br>remove foreign material from the<br>purge unit caps, if any, or<br>replace the purge unit.                                                                                                    |
|                                | Printing is faint, or white lines<br>appear on printouts even after<br>print head cleaning.<br>Line(s) not included in the print<br>data appears on printouts. | Remove and re-install the print head,<br>or replace the<br>- ink tank,<br>- print head <sup>*2</sup> ,<br>- purge unit, or<br>- logic board ass'y <sup>*1</sup> .                                                                                                    |
|                                | Paper gets smeared.                                                                                                    | Feed several sheets of paper,<br>perform bottom plate cleaning,<br>clean the paper path with cotton swab<br>or cloth, or<br>clean the ASF sub-rollers.                                                                                                    |
|                                | A part of a line is missing on printouts.                                                                                                    | Replace the<br>- ink tank, or<br>- print head <sup>*2</sup> .                                                                                                    |
| nsatisfactory<br>print quality | Color hue is incorrect.                                                                                                    | Replace the<br>- ink tank, or<br>- print head <sup>*2</sup> , or<br>perform print head alignment.                                                                                                    |
|                                | Printing is incorrect.                                                                                                    | Replace the logic board ass'y <sup>*1</sup> .                                                                                                    |
|                                | No ejection of black ink.                                                                                                    | Replace the<br>- ink tank, or<br>- print head <sup>*2</sup> , or<br>remove foreign material from the<br>purge unit caps, if any, or<br>replace the purge unit.                                                                                                    |
|                                | Graphic or text is enlarged on printouts.                                                                                                    | When enlarged in the carriage<br>movement direction, clean grease or<br>oil off the timing slit strip film, or<br>replace the<br>- timing slit strip film,<br>- carriage unit, or<br>- logic board ass'y <sup>*1</sup> .<br>When enlarged in the paper feed<br>direction, clean grease or oil off the<br>timing slit disk film, or replace the |

|                                     | <ul> <li>timing slit disk film,</li> <li>timing sensor unit, or</li> <li>logic board ass'y<sup>*1</sup>.</li> </ul> |  |
|-------------------------------------|----------------------------------------------------------------------------------------------------|--|
| Uneven printing due to line feeding | Perform LF correction adjustment.                                                                                   |  |

- \*1: Before replacement of the logic board ass'y, check the waste ink amount (by service test print or EEPROM information print). If the waste ink amount is 7% or more, also replace the ink absorber kit (QY5-0152) when replacing the logic board ass'y. [See Section 3-3. Adjustment / Settings, (5) Service mode, for details.]
- \*2: Replace the print head only after the print head deep cleaning is performed 2 times, and when the problem persists.

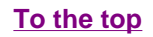

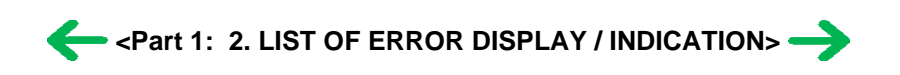

## 3. REPAIR

| Service part                  | Notes on replacement <sup>*1</sup>                                                                                                    | Adjustment / settings                                                                                                    | Operation check                                                                                                    |
|-------------------------------|----------------------------------------------------------------------------------------------------|----------------------------------------------------------------------------------------------------|----------------------------------------------------------------------------------------------------|
| Logic board ass'y<br>QM2-2733 | <ul> <li>Before removal of the logic board ass'y, remove the power cord, and allow for approx. 1 minute (for discharge of capacitor's accumulated charges), to prevent damages to the logic board ass'y.</li> <li>Before replacement, check the waste ink amount (by service test print or EEPROM information print). If the waste ink amount is 7% or more, also replace the ink absorber kit when replacing the logic board ass'y.</li> <li><u>See 3-3. Adjustment / Settings, (5) Service mode, for details.</u>]</li> </ul> | <ul> <li>After replacement: <ol> <li>Initialize the EEPROM.</li> <li>Reset the waste ink counter.</li> <li>Set the destination in the EEPROM.</li> <li>Correct the CD / DVD and automatic print head alignment sensors.</li> <li>Check the ink system function.</li> </ol> </li> <li>[See 3-3. Adjustment / Settings, (5) Service mode, for details of 1 to 5]</li> <li>Perform the print head alignment in the user mode.</li> </ul>                                                                 | <ul> <li>EEPROM information<br/>print</li> <li>Service test print</li> <li>Printing via USB<br/>connection</li> <li>Direct printing from a<br/>digital camera</li> </ul> |
| Ink absorber kit<br>QY5-0152  |                                                                                                    | After replacement:<br>1. Reset the waste ink<br>counter.<br>[See 3.3. Adjustment /<br>Settings, (5) Service<br>mode.1                                                                                                    | <ul> <li>Service test print</li> <li>EEPROM information<br/>print</li> </ul>                                                                                             |
| Carriage unit<br>QM2-2251     |                                                                                                    | <ul> <li>At replacement:</li> <li>1. Apply grease to the sliding portions.</li> <li>[See 3-3. Adjustment / Settings, (2) Grease application.]</li> <li>After replacement:</li> <li>1. Correct the CD / DVD and automatic print head alignment sensors.</li> <li>[See 3.3. Adjustment / Settings, (5) Service mode.]</li> <li>2. Check the ink system function.</li> <li>[See 3.3. Adjustment / Settings, (5) Service mode.]</li> <li>3. Perform the print head alignment in the user mode.</li> </ul> | - Service test print<br>(Confirm CD / DVD<br>and automatic print<br>head alignment sensor<br>correction, and ink<br>system function.)                                    |
| Paper feed motor<br>QK1-1502  | <ul> <li>The red screws securing<br/>the paper feed motor are<br/>allowed to be loosened.<br/>(DO NOT loosen any</li> </ul>                                                                                                    | At replacement:<br>1. Adjust the paper feed<br>motor.                                                                                                    |                                                                                                    |

## 3-1. Notes on Service Part Replacement (and Disassembling / Reassembling)

|                                                                                                    | other red screws.)                                                                                                    | [See 3-3. Adjustment /<br>Settings, (1) Paper feed<br>motor adjustment.]                                                                                                    |                                                                                                    |
|----------------------------------------------------------------------------------------------------|----------------------------------------------------------------------------------------------------|----------------------------------------------------------------------------------------------------|----------------------------------------------------------------------------------------------------|
| Platen unit: QM2-<br>2248<br>Purge unit: QM2-<br>2252<br>Waste ink tube:<br>QC1-6458<br>Waste ink tube<br>holder: QC1-6460 | - By attaching the tape at<br>the specified 2 locations,<br>secure the waste ink<br>tube to the waste ink<br>tube holder.                                                                           | At replacement:<br>1. To protect the waste<br>ink tube from being<br>pinched when<br>reassembling the<br>printer unit chassis into<br>the bottom case unit,<br>tape the tube (at 2<br>locations).<br>[See 3-2. Special Notes<br>on Repair Servicing, (3)<br>Printer unit and bottom<br>case unit assembly.] | After the printer unit is<br>assembled in the bottom<br>case unit, the tube<br>conditions are not<br>visible. For confirmation<br>of the tube conditions,<br>perform the manual<br>purging 3 or 4 times,<br>and confirm that no<br>strange noise is heard. |
| Platen unit<br>QM2-2248                                                                                                    |                                                                                                    | After replacement:<br>1. Check the ink system<br>function.<br>[See 3-3. Adjustment /<br>Settings, (5) Service<br>mode.]                                                                                                    | - Service test print                                                                                                    |
| PR lift shaft ass'y<br>QL2-0936<br>CL INPUT GEAR<br>QC1-6213                                                               |                                                                                                    | At replacement:<br>1. Apply grease to the<br>sliding portions.<br>[See 3.3. Adjustment /<br>Settings, (2) Grease<br>application.]                                                                                                    | - Service test print                                                                                                    |
| Timing slit strip film<br>QC1-6526<br>Timing slit disk film<br>QC1-6229                                                    | <ul> <li>Upon contact with the film, wipe the film with ethanol.</li> <li>Confirm no grease is on the film. (Wipe off any grease thoroughly with ethanol.)</li> <li>Do not bend the film</li> </ul> | After replacement:<br>1. Perform the print head<br>alignment in the user<br>mode.                                                                                                    | - Service test print                                                                                                    |
| Print head<br>QY6-0061                                                                                                    |                                                                                                    | After replacement:<br>1. Perform the print head<br>alignment in the user<br>mode.                                                                                                    | - Service test print                                                                                                    |

\*1: General notes:

- Make sure that the flexible cables and wires in the harness are in the proper position and connected correctly.

[See 3-2. Special Notes on Repair Servicing, (2) Flexible cable and harness wiring, connection, for details.]

- Protect the waste ink tube from being pinched when assembling the printer unit chassis into the bottom case unit.

Since the tube conditions after assembly are not visible, perform the manual purging 3 or 4 times to confirm that no strange noise is heard.

[See 3-2. Special Notes on Repair Servicing, (3) Printer unit and bottom case unit assembly, for details.]

- Do not drop the ferrite core, which may cause damage.
- Protect electrical parts from damage due to static electricity.
- Before removing a unit, after removing the power cord, allow the printer to sit for approx. 1 minute (for capacitor discharging to protect the logic board ass'y from damages).
- Do not touch the timing slit strip film and timing slit disk film. No grease or abrasion is allowed.
- Protect the units from soiled with ink.
- Protect the housing from scratches.
- Exercise caution with the red screws, as follows:
  - i. The red screws of the paper feed motor may be loosened only at replacement of the paper feed motor unit (DO NOT loosen them in other cases).
  - ii. DO NOT loosen the red screws on both sides of the main chassis, securing the carriage shaft positioning (they are not adjustable in servicing).

To the top

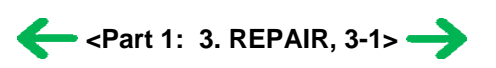

1-14

## 3-2. Special Notes on Repair Servicing

## (1) External cover removal

(I) With your fingers at the points indicated by the blue circle, raise and slide the left and right side covers to remove them.

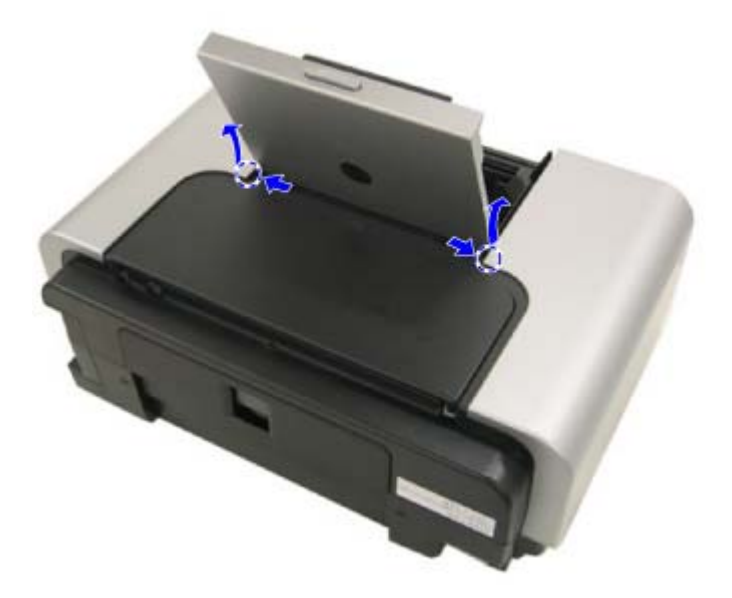

(II) Release the 2 hooks on the rear side of the printer (indicated by the blue circles).

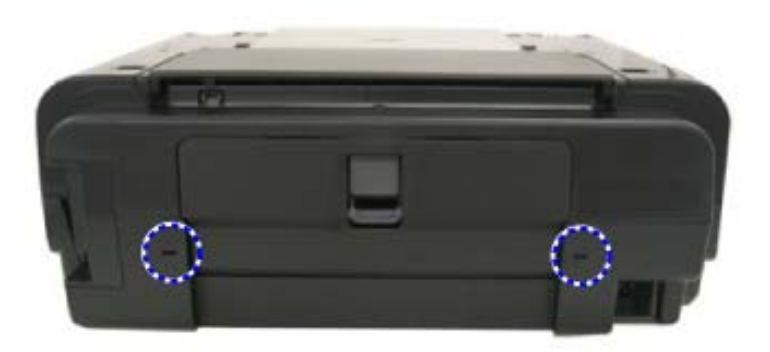

(III) Slide the left and right panel cover units.

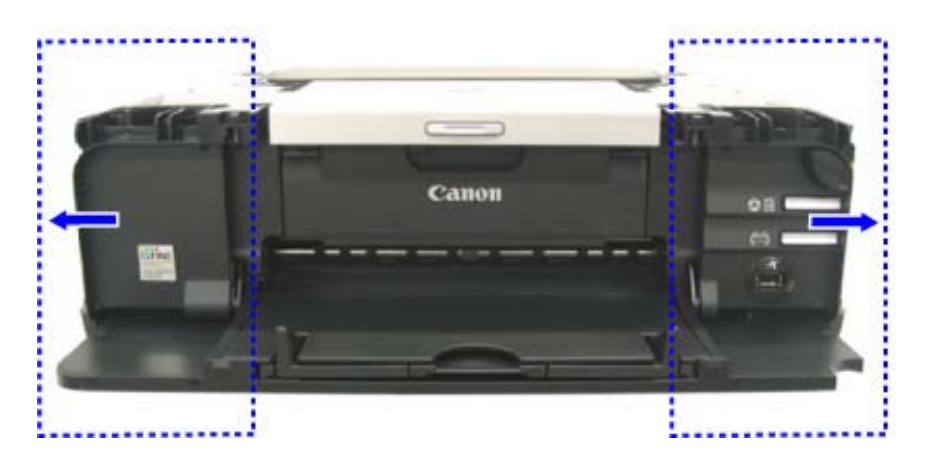

(IV) Hold the left and right corners indicated by the blue circle, and lift the upper case to remove it.

Note: In removing or re-assembling the upper case, make sure not to damage the ink tank sensor and ink tank sensor cover.

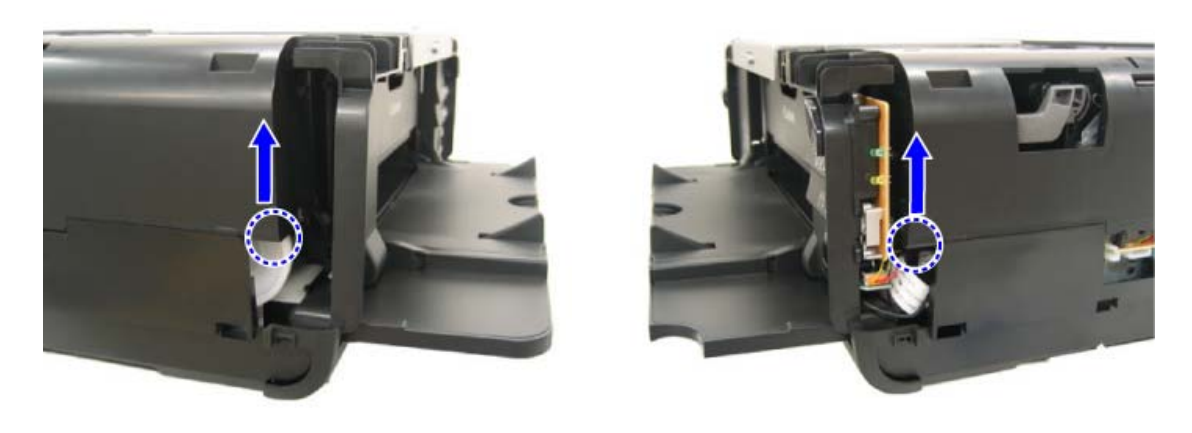

Left side

Right side

## (2) Flexible cable and harness wiring, connection

Be careful of wiring of the flexible cables and harness. Improper wiring or connection may cause breakage of a line, leading to ignition or emission of smoke.

![](_page_20_Picture_8.jpeg)

![](_page_21_Picture_0.jpeg)

Rear view

(I) Logic board ass'y wiring (1 of 2)

![](_page_21_Picture_3.jpeg)

Logic board ass'y wiring (2 of 2)......Viewed from a different angle

![](_page_22_Picture_0.jpeg)

(II) Paper feed motor side wiring

![](_page_22_Picture_2.jpeg)

### (3) Printer unit and bottom case unit assembly

In assembling the printer unit chassis into the bottom case unit, be cautious of the following points to protect the waste ink tube from being pinched:

 At replacement of the platen unit (QM2-2248), purge unit (QM2-2252), waste ink tube (QC1-6458), or waste ink tube holder (QC1-6460), fix the waste ink tube to the printer chassis and waste ink tube holder with tape (at 2 locations).

If the tube is pinched and blocked, proper purging is prevented, resulting in ink leakage or strange noise.

(No specific tape is specified. In the sample photo below, (1) is the orange tape, and (2) is a clear adhesive tape, such as Sellotape or Scotch tape.)

![](_page_23_Picture_0.jpeg)

(II) After securing the waste ink tube with tape, be careful not to damage the tube in installing the printer unit chassis in the bottom case unit.With the units assembled, the tube conditions are not visible. To confirm the tube is free from damage, perform the manual purging 3 or 4 times, and confirm that no strange noise is heard.

[Example: The tube is pinched and blocked as it is not fixed with tape.]

![](_page_24_Picture_0.jpeg)

To the top

![](_page_24_Picture_2.jpeg)

#### 3-3. Adjustment / Settings

#### (1) Paper feed motor adjustment

Perform the following adjustments when the paper feed motor unit is replaced:

- 1) When attaching the motor, fasten the screws so that the belt is properly stretched (in the direction indicated by the blue arrow in the figure below).
- 2) After replacement, be sure to perform the service test print, and confirm that no strange noise or faulty print operation (due to dislocation of the belt or gear, or out-of-phase motor, etc.) occurs.

![](_page_25_Picture_5.jpeg)

Note: The red screws securing the paper feed motor may be loosened only at replacement of the paper feed motor unit. DO NOT loosen them in other cases.

#### (2) Grease application

1) Printer unit

| No | Part name               |   | Where to apply grease / oil                                                                                       | Grease / oil name | Grease / oil<br>amount | Number of<br>drops* | Number of<br>locations to<br>apply grease /<br>oil |
|----|-------------------------|---|----------------------------------------------------------------------------------------------------|-------------------|------------------------|---------------------|----------------------------------------------------|
| 1  | Chassis ass'y           | 0 | Entire surface the carriage slider contacts                                                                       | Floil KG107A      | 27 to 54 mg            | 3                   | 1                                                  |
| 2  | Chassis ass'y           | 2 | PR lift shaft cam contact portion (at 3 locations)                                                                | Floil KG107A      | 9 to 18 mg             | 1                   | 3                                                  |
| 3  | Adjust plate L          | 3 | Carriage shaft cam L sliding portion                                                                              | Floil KG107A      | 18 to 36 mg            | 2                   | 1                                                  |
| 4  | Chassis ass'y           | 4 | Carriage shaft sliding portion on the left side of the chassis<br>(at 2 locations)                                | Floil KG107A      | 9 to 18 mg             | 1                   | 2                                                  |
| 5  | Chassis ass'y           | 5 | Carriage shaft sliding portion on the right side of the chassis (at 2 locations)                                  | Floil KG107A      | 9 to 18 mg             | 1                   | 2                                                  |
| 6  | Carriage shaft          | 6 | Entire surface of the carriage shaft where the carriage unit slides                                               | Floil KG107A      | 200 to 400 mg          |                     | 1                                                  |
| 7  | Carriage shaft spring L | 0 | Carriage shaft sliding portion (to the end of the spring)                                                         | Floil KG107A      | 9 to 18 mg             | 1                   | 1                                                  |
| 8  | Adjust plate R          | 8 | Carriage shaft cam R sliding portion                                                                              | Floil KG107A      | 18 to 36 mg            | 2                   | 1                                                  |
| 9  | Carriage shaft          | 9 | Carriage shaft surface where the carriage slides (and<br>where machine-application of the grease is not feasible) | Floil KG107A      | 9 to 18 mg             | 1                   | 1                                                  |

\* 1 drop = 9 to 18 mg

![](_page_26_Figure_2.jpeg)

2) CL base / CL gear

| No | Part name     |     | Where to apply grease / oil                 | Grease / oil name | Grease / oil<br>amount | Number of<br>drops* | Number of<br>locations to<br>apply grease /<br>oil |
|----|---------------|-----|---------------------------------------------|-------------------|------------------------|---------------------|----------------------------------------------------|
| 10 | CL input gear | 10  | Joint of the CL gear base                   | Floil KG107A      | 9 to 18 mg             | 1                   | 1                                                  |
| 11 | CL gear base  | (1) | Outer surface of the CL idler gear cylinder | Floil KG107A      | 9 to 18 mg             | 1                   | 1                                                  |

\* 1 drop = 9 to 18 mg

![](_page_27_Picture_2.jpeg)

#### 3) PR shaft / LF roller bushing

| No      | Part name             |      | Where to apply grease / oil                | Grease / oil name | Grease / oil<br>amount | Number of<br>drops* | Number of<br>locations to<br>apply grease /<br>oil+H18 |
|---------|-----------------------|------|--------------------------------------------|-------------------|------------------------|---------------------|--------------------------------------------------------|
| 12      | LF roller ass'y       | 12   | LF roller bushing L spring contact         | Floil KG107A      | 4.5 to 9 mg            | 1/2                 | 1                                                      |
| 13      | PR shaft ass'y        | 13   | PR spring sliding portion (at 4 locations) | Floil KG107A      | 9 to 18 mg             | 1                   | 4                                                      |
| 14      | PR shaft ass'y        | (14) | PR holder contact (at 4 locations)         | Floil KG107A      | 13.5 to 27 mg          | 1.5                 | 4                                                      |
| * 1 .d. | $n = 0 + 10 m \sigma$ |      | NO 16                                      |                   | 38.0                   |                     |                                                        |

 $1 \operatorname{drop} = 9 \operatorname{to} 18 \operatorname{mg}$ 

![](_page_27_Figure_6.jpeg)

To the top

![](_page_27_Picture_8.jpeg)

## (3) Waste ink counter setting

When the logic board ass'y is replaced, reset the waste ink counter. In addition, according to the waste ink amount, replace the waste ink absorber (ink absorber kit). The standard amount for waste ink absorber replacement is given in the table below.

| Waste ink amount <sup>*1</sup> | Ink absorber kit replacement |  |
|--------------------------------|------------------------------|--|
| Less than 7%                   | Not required.                |  |
| 7% or more                     | Required.                    |  |

\*1: Check the waste ink amount by service test print or EEPROM information print. [See 3.3. Adjustment / Settings, (5) Service mode, for details.]

### (4) User mode

| Function                         | Procedures                                                                                                    | Remarks                                                                                                    |
|----------------------------------|----------------------------------------------------------------------------------------------------|----------------------------------------------------------------------------------------------------|
| Print head manual<br>cleaning    | <ul> <li>Cleaning both black and color:</li> <li>See "Standalone printer operation"<br/>below.</li> </ul>                                                                                   |                                                                                                    |
|                                  | <ul> <li>Cleaning black or color separately, or<br/>both black and color:</li> <li>Perform from the printer driver</li> </ul>                                                               |                                                                                                    |
| Print head deep cleaning         | - Cleaning black or color separately, or<br>both black and color:<br>Perform from the printer driver<br>Maintenance tab.                                                                    |                                                                                                    |
| Paper feed roller<br>cleaning    | See "Standalone printer operation" below.                                                                                                    |                                                                                                    |
| Nozzle check pattern<br>printing | <ul> <li>See "Standalone printer operation"<br/>below.</li> <li>Perform from the printer driver<br/>Maintenance tab.</li> </ul>                                                             |                                                                                                    |
| Print head alignment             | <ul> <li>See "Standalone printer operation"<br/>below.</li> <li>Perform from the printer driver<br/>Maintenance tab.<br/>(Automatic head alignment, Manual<br/>head alignment)</li> </ul>   | In Custom Settings of the printer<br>driver Maintenance tab, manual<br>print head alignment (by<br>selecting the optimum values) as<br>with the conventional models can<br>be performed. |
| Bottom plate cleaning            | Perform from the printer driver<br>Maintenance tab.                                                                                                    | Cleaning of the platen ribs when<br>the back side of paper gets<br>smeared.                                                                                                    |
| Print head replacement           | The print head is replaceable at the<br>same position as for ink tank<br>replacement. (Open the access cover.<br>When the carriage stops at the center,<br>the print head can be replaced.) |                                                                                                    |

<Standalone printer operation>

1) Turn on the printer.

2) Press and hold the Resume/Cancel button until the Power LED blinks in green the specified number of times listed in the table below, and release it. The operation starts.

| Power LED<br>blinking | Operation                                 | Remarks                                                                                                    |
|-----------------------|-------------------------------------------|----------------------------------------------------------------------------------------------------|
| 1 time                | Print head manual cleaning                |                                                                                                    |
| 2 times               | Nozzle check pattern printing             | Set a sheet of plain paper (A4 or letter) in the ASF<br>or the cassette (according to the Paper Feed<br>switch setting).                 |
| 3 times               | Paper feed roller cleaning                |                                                                                                    |
| 4 times               | Automatic print head alignment            | Set a sheet of plain paper (A4 or letter) in the ASF.                                                                                    |
| 5 times               | Bottom plate cleaning                     | Fold a sheet of plain paper (A4 or letter) in half<br>crosswise, then unfold and set it in the ASF with<br>the folded ridge facing down. |
| 6 times               | Unspecified                               |                                                                                                    |
| 7 times               | The widest head-to-paper distance setting |                                                                                                    |
| 8 times or<br>more    | Unspecified                               |                                                                                                    |

## (5) Service mode

| Function                                                                                                    | Procedures                                        | Remarks                                                                                                    |
|----------------------------------------------------------------------------------------------------|---------------------------------------------------|----------------------------------------------------------------------------------------------------|
| Service test print<br>- Model name<br>- Destination<br>- ROM version<br>- USB serial number<br>- Waste ink amount<br>- CD / DVD sensor<br>correction value<br>- Ink system function<br>check result<br>- CD / DVD sensor<br>correction result | See "Service mode operation<br>procedures" below. | Set a sheet of A4 or letter size paper.<br>For print sample, see <u>3-4. Verification</u><br>Items, (1) Service test print, <service<br>test print sample&gt;.</service<br>                    |
| EEPROM initialization                                                                                                    | See "Service mode operation<br>procedures" below. | The following items are NOT<br>initialized, and the shipment arrival<br>flag is not on:<br>- USB serial number<br>- Destination settings<br>- Waste ink counter<br>- CD / DVD correction value |
| reset                                                                                                    | procedures" below.                                | replace the ink absorber kit.                                                                                                    |
| Destination settings                                                                                                    | See "Service mode operation procedures" below.    |                                                                                                    |

| Note: | At the end of the service mode, | press the Power button. To pro | ptect the media sensor from being |
|-------|---------------------------------|--------------------------------|-----------------------------------|

dislocated during transportation, the paper lifting plate of the sheet feeder unit will be raised.

<Service mode operation procedures>

- 1) With the printer power turned off, while pressing the Resume/Cancel button, press and hold the Power button. (DO NOT release the buttons. The Power LED lights in green to indicate that a function is selectable.)
- 2) While holding the Power button, release the Resume/Cancel button. (DO NOT release the Power button.)
- 3) While holding the Power button, press the Resume/Cancel button 2 times, and then release both the Power and Resume/Cancel buttons. (Each time the Resume/Cancel button is pressed, the Alarm and Power LEDs light alternately, Alarm in orange and Power in green, starting with Alarm LED.)
- 4) When the Power LED lights in green, press the Resume/Cancel button the specified number of time (s) according to the function listed in the table below. (Each time the Resume/Cancel button is pressed, the Alarm and Power LEDs light alternately, Alarm in orange and Power in green, starting with Alarm LED.)

| Time(s)           | LED indication                                       | Function                                                              | Remarks                                                                                                    |
|-------------------|------------------------------------------------------|-----------------------------------------------------------------------|----------------------------------------------------------------------------------------------------|
| 0 times           | Green (Power)                                        | Power off                                                             | When the print head is not installed, the carriage returns and locks in the home position capped.                                                                                                    |
| 1 time            | Orange (Alarm)                                       | Service test print                                                    | See 3-4. Verification Items, (1) Service<br>test print.                                                                                                    |
| 2 times           | Green (Power)                                        | EEPROM information print                                              | See 3-4. Verification Items, (2) EEPROM information print.                                                                                                    |
| 3 times           | Orange (Alarm)                                       | EEPROM initialization                                                 |                                                                                                    |
| 4 times           | Green (Power)                                        | Waste ink counter resetting                                           |                                                                                                    |
| 5 times           | Orange (Alarm)                                       | Destination settings                                                  | After entering the destination settings<br>mode, press the Resume/Cancel button<br>the specified number of time(s) to select<br>the destination. For detail, see<br>"Destination settings procedures" below. |
| 6 times           | Green (Power)                                        | Print head deep cleaning                                              | (Cleaning of both black and color)                                                                                                    |
| 7 times           | Orange (Alarm)                                       | LF correction                                                         |                                                                                                    |
| 8 times           | Green (Power)                                        | CD / DVD check<br>pattern print                                       | Not used in servicing.                                                                                                    |
| 9 times           | Orange (Alarm)                                       | CD / DVD print<br>position correction<br>(horizontal: X<br>direction) | Not used in servicing.                                                                                                    |
| 10 times          | Green (Power)                                        | CD / DVD print<br>position correction<br>(vertical: Y direction)      | Not used in servicing.                                                                                                    |
| 11 to 13<br>times | Orange, Green,<br>Orange<br>(Alarm, Power,<br>Alarm) | Return to the menu<br>selection                                       |                                                                                                    |
| 14 times          | Green (Power)                                        | Left margin correction                                                | Not used in servicing.                                                                                                    |

|--|

Note: If the Resume/Cancel button is pressed 16 or more times, the Alarm or Power LED lights steadily without any changes.

#### <Destination settings procedures>

In the destination settings mode, press the Resume/Cancel button the specified number of time(s) according to the destination listed in the table below, and press the Power button.

| Time(s) | LED indication | Destination                            | CD / DVD print |
|---------|----------------|----------------------------------------|----------------|
| 0 times | Green (Power)  | No change of the destination           |                |
| 1 time  | Orange (Alarm) | Japan                                  | Supported      |
| 2 times | Green (Power)  | Korea                                  | Not supported  |
| 3 times | Orange (Alarm) | US                                     | Not supported  |
| 4 times | Green (Power)  | Europe                                 | Supported      |
| 5 times | Orange (Alarm) | Australia                              | Supported      |
| 6 times | Green (Power)  | Asia                                   | Supported      |
| 7 times | Orange (Alarm) | China                                  | Supported      |
| 8 times | Green (Power)  | Taiwan                                 | Supported      |
| 9 times | Orange (Alarm) | Return to the Destination setting mode |                |

Note: After setting the destination, confirm the model name and destination in service test print or EEPROM information print.

[See 3.4. Verification Items, (1) Service test print, or (2) EEPROM information print.]

<LF correction procedures>

- Purpose: After replacement of the feed roller ass' y or logic board ass' y in repair servicing or in rebox operation, adjust the line feeding in the same way as done at the production site.
- Operation: Print the LF correction pattern, and select the Pattern No. from 0 to 2 which contains the least streaks or lines. Press the Resume/Cancel button the same number of times as the selected Pattern No., and press the Power button. The LF correction will be done.

Procedures:

1) In the LF correction mode, press the Resume/Cancel button the specified number of times according to the paper to be used in LF correction listed in the table below, then press the Power button.

| Time(s) | Paper Type                         | Paper name                                             |  |  |
|---------|------------------------------------|--------------------------------------------------------|--|--|
| 1 time  | High Resolution Paper Canon HR-101 |                                                        |  |  |
| 2 times |                                    | Canon PB Paper GF-500 (64g/m2)<br>Canon Office Planner |  |  |
| 3 times | Plain paper                        | HP BrightWhite (90g/m2)<br>Canon Office (80g/m2)       |  |  |
| 4 times |                                    | Canon Extra (80g/m2)<br>STEINBEIS Vision Classic White |  |  |

Note:

- The High Resolution Paper is the most desirable for LF correction printing (Canon HR-101 is used at the production site), but 6 kinds of plain paper listed in the table above can also be used in LF correction. If plain paper other than the above is used, select any one of the paper types in this step, then select Pattern No. 0 (zero) in the step 3) below.
- Each time the Resume/Cancel button is pressed, the Alarm and Power LEDs light alternately, alarm in orange and Power in green.
- If the Resume/Cancel button is NOT pressed, and only the Power button is pressed, the printer remains in the LF correction mode.
- If the Resume/Cancel button is pressed 5 times or more, then the Power button is pressed, the printer returns to the service mode menu selection.
- 2) The LF correction pattern for the selected paper is printed.

![](_page_32_Figure_6.jpeg)

LF correction pattern print sample:

3) In the printout, select the Pattern No. in which streaks or lines (white or black) are the least noticeable, press the Resume/Cancel button the same number of time(s) as the selected Pattern No., then press the Power button.

| Pattern No. | Number of times the Resume/Cancel button is pressed |
|-------------|-----------------------------------------------------|
| 1           | 1                                                   |
| 0           | 0                                                   |
| 2           | 2                                                   |

Note:

- If plain paper other than the 6 kinds specified in the table in step 1) is used, select the Pattern No. 0 (zero), leave the Resume/Cancel button untouched, and press the Power button.
- Each time the Resume/Cancel button is pressed, the Alarm and Power LEDs light alternately, alarm in orange and Power in green.
- If the Resume/Cancel button is pressed 3 times or more, then the Power button is pressed, the printer returns to the service mode menu selection.

![](_page_33_Figure_4.jpeg)

NG : streaks or lines (white or black)

- 4) The LF correction value is written to the EEPROM, and the printer returns to the service mode menu selection.
  - Note: The LF correction value (0, 1, or 2) can be confirmed in service test print or EEPROM information print.

#### To the top

![](_page_33_Picture_9.jpeg)

## 3-4. Verification Items

### (1) Service test print

<EEPROM information contents>

On the service test print (sample below), confirm the EEPROM information as shown below. (The information is given in the upper portion of the printout.)

iP5200: Model name

US: Destination

Vx.xx: ROM version

USB (xxxxx): USB serial number

FA = xx xx xx: Reserved for plant use

D = xxx.x: Waste ink amount (%)

CDR (+xxxxx, +yyyyy): CD / DVD sensor position correction value

LF = (x): LF correction value

AB (K = OK Y = OK ...): Ink system check result

<Print check items>

On the service test print (sample below), confirm the following items:

- Check 1, top of form accuracy: The lines shall not extend off the paper.

- Check 2, EEPROM information

- Check 3, nozzle check pattern: Ink shall be ejected from all nozzles.

- Check 4, check pattern for uneven printing due to line feeding: There shall be no remarkable streaks or unevenness.

- Check 5, LF correction pattern: There should be no white line and black line.

- Check 6, check pattern for uneven printing due to carriage movement (9600 dpi mode): There shall be no remarkable unevenness.

- Check 7, check pattern for uneven printing due to carriage movement (standard mode): There shall be no remarkable unevenness.

- Check 8, CD / DVD sensor and automatic print head alignment sensor correction: The results shall be OK.

<Service test print sample>

![](_page_35_Figure_0.jpeg)

## (2) EEPROM information print

<How to read EEPROM information print>

### Print sample:

iP5200 US V1.01 IF(USB2=1) D=004.5 ST=2005/05/27-18:30 ER(ER0=1000 ER1=5100) LPT=2005/07/07-09:09 PC(M=002 R=000 T=001 D=009 C=008) CLT(BK=2005/07/02-18:30 CL=2005/07/01-18:30) CH=00002 CT(PBK=001 BK=010 Y=009 M=001 C=003) IS(PBK=0 BK=0 Y=0 M=0 C=0) P\_ON(S=00009) A\_REG=1 M\_REG=1 UR(A(BKoe)=000 B(Coe)=000 C(Moe)=000 D(SCoe)=000 E(SMoe)=000 F(PBKoe)=000 G(CLbi)=000 H(SCLbi)=000 I(C-SC)=000 J(M-SM)=000 K(BK-CL)=000 L(BKbiPP)=000 M(CLbiPP)=000 N(SCLbiPP)=000 O(NZctr)=000 P(NZedge)=000

```
WP=0008 CDIN(LG=001 PB=000) MSD(005)

TPAGE=00085

PAGE(All=00083 PP=00035 HR+MP=00003 PR+SP+SG=00000 GP=00000 PC=00000 EV=00000)

UCPAGE(All=00083 PP=00035 HR+MP=00003 PR+SP+SG =00000 GP =00000 PC=00000

EV=00000)

BPPAGE(All=00083 BSSP=00003 PC=00000)

CDPAGE(All=000) EDGE=00083 L=00000 CDR=00000

CDRP=(-00005,-00029) CDRS=(190) LF=0 LM=(ASF_R:00 UT_F:00 UT_R:00)

Head TempBK=30.5 Head TempC=29.5 Env Temp=28.5 FF(A0 45 11)
```

HDEEPROM V0001 SN=0318-A43D LN(00000 00000 00001 00003 00001 00017 00015) ID=09 IL=(PBK=000 BK=000 Y=001 M=001 M2=001 C=000 C2=001)

#### Printed items:

1. Model name 2.Destination 3. ROM version 4. Connected I/F (USB2) 5. Waste ink amount 6. Installation date

7. Operator call/service call error record 8. Last printing time

9. Purging count (manual/deep cleaning/timer/dot count/ink tank replacement)

10. Cleaning time (BK/CL)

11. Print head replacement count 12. Ink tank replacement count (PBK/BK/Y/M/C) 13. Ink status (PBK/BK/Y/M/C)

14. Power-on count (soft) 15. Automatic print head alignment by user 16. Manual print head alignment by user

17. User print head alignment values (BKoe/Coe/Moe/SCoe/SMoe/PBKoe

/CLbi/SCLbi/C-SC/M-SM/BK-CL

/BKbiPP/CLbiPP/SCLbiPP/NZctr/NZedge)

18. Wiping count 19. Camera Direct Print-supported device connection record 20. Longest period where printing stops

#### 21.Total feed pages

22. ASF feed pages (total, plain paper, High Resolution Paper & Matte Photo Paper,

Photo Paper Pro & Photo Paper Plus Glossy & Photo Paper Plus Semi-gloss, Glossy Photo Paper, Postcard, Envelope)

23. U-turn cassette feed pages (total, plain paper, High Resolution Paper & Matte Photo Paper,

Photo Paper Pro & Photo Paper Plus Glossy & Photo Paper Plus Semi-gloss, Glossy Photo Paper, postcard, envelope)

24. Auto duplex print pages (total, Photo Paper Plus Double Sided, postcard)

25. Camera Direct print pages (total) 26. Borderless print pages 27. L & 4x6 print pages 28. Number of CDs and DVDs printed

29. CD / DVD print position adjustment 30. CD / DVD sensor correction value 31.LF correction value 32. Left margin correction

value (ASF back side, U-turn front side, U-turn back side)\*1

- 33. Print head temperature (BK/CL) 34. Inside temperature 35. Line inspection information
  - \*1: not used for servicing

#### HDEEPROM

- **36.** Version 37. Serial number
- 38. Lot number 39. Print head ID
- 40. Ink ejection level (PBK, BK, Y, M, M2, C, C2)

![](_page_37_Picture_7.jpeg)

To the top

## 4. PRINTER TRANSPORTATION

This section describes the procedures for transporting the printer for returning after repair, etc.

- 1) In the service mode, press the Power button to finish the mode, and confirm that the paper lifting plate of the sheet feeder unit is raised.
- 2) Keep the print head and ink tanks installed in the carriage. [See Caution 1 below.]
- Turn off the printer to securely lock the carriage in the home position. (When the printer is turned off, the carriage is automatically locked in place.) [See Caution 2 below.]

### Caution:

- (1) If the print head is removed from the printer and left alone by itself, ink (especially the pigment black ink) is likely to dry. For this reason, keep the print head installed in the printer even during transportation.
- (2) Securely lock the carriage in the home position, to prevent the carriage from moving and applying stress to the carriage flexible cable, or causing ink leakage, during transportation.

#### Memo:

If the print head must be removed from the printer and transported alone, perform the following:

(1) Attach the protective cap (used when the packing was opened) to the print head (to protect the print head face from damage due to shocks).

![](_page_38_Picture_11.jpeg)

To the top

## **Part 2** TECHNICAL REFERENCE

![](_page_39_Picture_1.jpeg)

## **1. NEW TECHNOLOGIES**

#### (1) New ink tank system (PGI-5BK, CLI-8 series)

The PIXMA iP5200 utilizes a high-density print head through the FINE technologies, supporting 1 pl ultra-small ink droplets, to achieve the 9,600 dpi super-photo print quality. It is the premium photo printer offering high-speed and high quality premium photo printing with multi-paper path functionality. The new ink tanks, PGI-5BK (pigment-based BK) and CLI-8 series (dye-based BK, C, M, and Y), have an LED to prevent wrong installation of the ink tanks, and allow users to recognize the remaining ink level with the ink tanks seated in the carriage.

#### (2) Premium photo printing

By the FINE technologies, 1 pl of ultra-fine ink droplet is adopted. The iP5200 provides excellent premium photo print quality without graininess at the maximum resolution of 9,600 dpi x 2,400 dpi<sup>\*1</sup>.

\*1: Printing at the minimum distance of 1/9600 inch between the dots.

## (3) Print speed

Borderless 4" x 6" photo in approx. 36 seconds (using PP-101 with standard mode) For reference: High-speed printing at 30 ppm in monochrome printing and 24 ppm in color printing have been achieved.

#### (4) New functionality in Direct Printing

Plain paper is now usable in Camera Direct Printing from a digital camera or digital video camera, if both support PictBridge.

<Other main features>

- Data/File numbers can be printed on the images.
- Face brightener
- Shooting info (Exif data)
- 35mm film style layout (Contact printing layout)

#### (5) Design

As the frame design, the printer consists of the upper case, lower case, and side covers along with the paper output tray of 4 slides (contributing to increase of the paper ejection speed). With the trays retracted, the printer is only 160 mm high (10 mm lower than the iP4000). While keeping the functionality of retractable trays and cassettes, the round corners and edges of the upper part of the printer give gentle impression in a compact body.

- Double structure with side covers
- Four-panel output tray
- Front door is pulled open
- Front door has a damper

#### (6) USB 2.0 Hi-Speed supported

The printer supports USB 2.0 Hi-Speed, enabling high speed data transfer in use with the computer, OS, and USB hub.

To the top

![](_page_40_Picture_23.jpeg)

## 2. CLEANING MODE AND AMOUNT OF INK PURGED

To prevent printing problems due to bubbles, dust, or ink clogging, print head cleaning is performed before the start of printing (when the cleaning flag is on), except in the following cases:

- Cleaning on arrival: Performed when the access cover is closed.

- Manual cleaning / deep cleaning: Performed manually.

<Cleaning mode list>

Black: Pigment-based black

Color: Dye-based black, cyan, magenta, yellow

| Condition                                            | Details                                                                                                    | Amount of ink used<br>(g)<br>(in the normal<br>temperature/humidity<br>environment) | Est. required<br>time (sec.)<br>(not including<br>the time of<br>opening the<br>caps) |
|------------------------------------------------------|----------------------------------------------------------------------------------------------------|-------------------------------------------------------------------------------------|---------------------------------------------------------------------------------------|
| On arrival of the<br>printer<br>(All in sequence)    | First to third cleaning after shipped from the plant.                                                                  | 0.57 (Black)<br>2.25 (Color)                                                        | 100                                                                                   |
| Dot count<br>cleaning<br>(Blackのみ)                   | When the specified number of dots are printed since the previous Black cleaning.                                       | 0.20 (Black)                                                                        | 35 (Black)                                                                            |
| Timer cleaning -<br>0 <sup>*1</sup><br>(Black only)  | If 24 to 60 hours have elapsed since<br>the previous Black cleaning till the<br>start of the next printing.            | 0.20 (Black)                                                                        | 35 (Black)                                                                            |
| Timer cleaning - 1<br>(Black only)                   | If 60 to 96 hours have elapsed since<br>the previous Black cleaning till the<br>start of the next printing.            |                                                                                     |                                                                                       |
| Timer cleaning - 2<br>(Black only)                   | If 96 to 120 hours have elapsed since<br>the previous Black cleaning till the<br>start of the next printing.           |                                                                                     |                                                                                       |
| Timer cleaning -<br>3 <sup>*2</sup><br>(Black/Color) | If 120 to 336 hours have elapsed<br>since the previous Black/Color<br>cleaning till the start of the next<br>printing. | 0.20 (Black)<br>0.66 (Color)                                                        | 35 (Black)<br>40 (Color)                                                              |
| Timer cleaning - 4<br>(All in sequence)              | If 336 to 504 hours have elapsed<br>since the previous Black/Color<br>cleaning till the start of the next<br>printing. | 0.57 (Black)<br>1.06 (Color)                                                        | 80                                                                                    |
| Timer cleaning - 5<br>(All in sequence)              | If 504 to 720 hours have elapsed<br>since the previous Black/Color<br>cleaning till the start of the next<br>printing. |                                                                                     | 80                                                                                    |

| Timer cleaning - 6<br>(All in sequence)                                             | If 720 to 1,080 hours have elapsed<br>since the previous Black/Color<br>cleaning till the start of the next<br>printing.                                        |                              | 80                                                       |
|-------------------------------------------------------------------------------------|----------------------------------------------------------------------------------------------------|------------------------------|----------------------------------------------------------|
| Timer cleaning - 7<br>(All in sequence)                                             | If 1,080 to 2,160 hours have elapsed<br>since the previous Black/Color<br>cleaning till the start of the next<br>printing.                                      | 1.27 (Black)<br>1.06 (Color) | 85                                                       |
| Timer cleaning - 8<br>(All in sequence)                                             | If 2,160 to 4,320 hours have elapsed<br>since the previous Black/Color<br>cleaning till the start of the next<br>printing.                                      | 1.95 (Black)<br>1.06 (Color) | 90                                                       |
| Timer cleaning - 9<br>(All in sequence)                                             | If 4,320 to 8,640 hours have elapsed<br>since the previous Black/Color<br>cleaning till the start of the next<br>printing.                                      | 1.95 (Black)<br>1.06 (Color) | 90                                                       |
| Timer cleaning -<br>10<br>(All in sequence)                                         | If 8,640 or longer hours have elapsed<br>since the previous Black/Color<br>cleaning till the start of the next<br>printing.                                     |                              | 90                                                       |
| At print head<br>replacement<br>(All in sequence)                                   | When the print head is removed and installed.                                                                                                    | 0.57 (Black)<br>2.25 (Color) | 100                                                      |
| At ink tank<br>replacement <sup>*3</sup><br>(Black/Color/All in<br>sequence)        | When an ink tank is replaced (without the print head removal or re-<br>installation)                                                                            | 0.38 (Black)<br>1.06 (Color) | 80 (All in<br>sequence)<br>40 (Black)<br>65 (Color)      |
| Manual cleaning<br>(Black/Color/All at<br>the same time)                            | <ul> <li>Via the operation panel (All at the same time only)</li> <li>Via the printer driver (Selectable from Black, Color, or All at the same time)</li> </ul> | 0.20 (Black)<br>0.65 (Color) | 45 (All at the<br>same time)<br>35 (Black)<br>40 (Color) |
| Deep cleaning<br>(Black/Color/All at<br>the same time)                              | Via the printer driver (Selectable from<br>Black, Color, or All at the same time)                                                                               | 1.95 (Black)<br>1.06 (Color) | 90 (All at the<br>same time)<br>45 (Black)<br>65 (Color) |
| If the print head<br>has not been<br>capped before<br>power-on<br>(All in sequence) |                                                                                                    | 0.38 (Black)<br>1.06 (Color) | 80 (All in<br>sequence)                                  |

- \*1: When 24 to 60 hours have elapsed since the previous Black cleaning, timer cleaning 0 is performed. However, this cleaning will be conducted up to 5 times from the printer installation, and no further timer cleaning 0 will be performed.
- \*2: The period of time since the previous cleaning is counted by Black and Color separately. For this reason, the cleaning mode may differ according to Black or Color.
- \*3: When only the black ink tank is replaced, Black cleaning is performed. One of the color ink

tanks is replaced, Color cleaning is performed. Both the black and color ink tanks are replaced, All-at-the-same-time cleaning is performed.

![](_page_43_Picture_1.jpeg)

#### 3. PRINT MODE

#### 3-1. Resolution

|          | Default setting<br>Selectable in the pri<br>Selectable after clic | Default setting<br>Selectable in the printer driver Main tab<br>Selectable after clicking Custom in the Main ta                      |  |  |  |
|----------|-------------------------------------------------------------------|----------------------------------------------------------------------------------------------------|--|--|--|
| Ink used | PigBk<br>C<br>M<br>Y<br>k<br>c<br>m                               | PGI-5BK<br>CLI-8C (large droplet)<br>CLI-8M (large droplet)<br>CLI-8Y<br>CLI-8BK<br>CLI-8C (small droplet)<br>CLI-8M (small droplet) |  |  |  |

#### (1) Normal color printing

|                                                   |                                                                   | Printer driver Custom settin                  |                                               |                                                     | ustom setting                                     |                                                  |
|---------------------------------------------------|-------------------------------------------------------------------|-----------------------------------------------|-----------------------------------------------|-----------------------------------------------------|---------------------------------------------------|--------------------------------------------------|
| Paper type<br>(Canon specialty paper)             | ltern                                                             | 5<br>Fast                                     | 4                                             | 3                                                   | 2                                                 | 1<br>Fine                                        |
| Plain Paper                                       | Print Quality<br>Resolution HxV(dpi)<br>Print control<br>Ink used | Custom<br>300x300<br>1 pass-Bi<br>PigBk/C/M/Y | Fast<br>300x300<br>1 pass-Bi<br>PioBk/C/M/Y   | Standard<br>1200×1200<br>1 pass-Bi<br>PinBk/C/M/Y   | High<br>1200×2400<br>4 pass-Bi<br>PioBk/C/M/Y/c/m |                                                  |
| Photo Paper Pro<br>(PR-101)                       | Print Quality<br>Resolution HxV(dpi)<br>Print control<br>Ink used |                                               |                                               | Standard<br>1200x2400<br>4 pass-Bi<br>C/M/Y/c/m/k   | High<br>1200x2400<br>6 pass-Bi<br>C/M/Y/c/m/k     | Custom<br>9600x2400<br>16 pass-Bi<br>C/M/Y/c/m/k |
| Photo Paper Plus Glossy<br>(SP-101/SG-101)        | Print Quality<br>Resolution HxV(dpi)<br>Print control<br>Ink used |                                               | Fast<br>1200x2400<br>3 pass-Bi<br>C/M/Y/c/m/k | Standard<br>1200x2400<br>4 pass-Bi<br>C/M/Y/c/m/k   | High<br>1200x2400<br>6 pass-Uni<br>C/M/Y/c/m/k    |                                                  |
| Photo Paper Plus Glossy Double Sided<br>(SP-101D) | Print Quality<br>Resolution HxV(dpi)<br>Print control<br>Ink used |                                               |                                               | Standard<br>1200x2400<br>4 pass-Bi<br>C/M/Y/c/m/k   | High<br>1200x2400<br>6 pass-Bi<br>C/M/Y/c/m/k     |                                                  |
| Matte Photo Paper<br>(MP-101)                     | Print Quality<br>Resolution H×V(dpi)<br>Print control<br>Ink used |                                               |                                               | Standard<br>1200x2400<br>4 pass-Bi<br>C/M/Y/c/m/k   | High<br>1200×2400<br>6 pass-Bi<br>C/M/Y/c/m/k     |                                                  |
| Glossy Photo Paper<br>(GP-401/EC-101)             | Print Quality<br>Resolution HxV(dpi)<br>Print control<br>Ink used |                                               |                                               | Standard<br>1200x2400<br>4 pass-Bi<br>C/M/Y/c/m/k   | High<br>1200x2400<br>6 pass-Bi<br>C/M/Y/c/m/k     |                                                  |
| High Resolution Paper<br>(HR-101)                 | Print Quality<br>Resolution HxV(dpi)<br>Print control<br>Ink used |                                               |                                               | Standard<br>1200x2400<br>4 pass-Bi<br>C/M/Y/c/m/k   | High<br>1200x2400<br>6 pass-Bi<br>C/M/Y/c/m/k     |                                                  |
| Ink Jet Hagaki                                    | Print Quality<br>Resolution HxV(dpi)<br>Print control<br>Ink used |                                               | Fast<br>1200×1200<br>2 pass-Bi<br>C/M/Y/k     | Standard<br>1200x2400<br>3 pass-Bi<br>C/M/Y/c/m/k   | High<br>1200x2400<br>4 pass-Bi<br>C/M/Y/c/m/k     |                                                  |
| Hagaki/Envelope                                   | Print Quality<br>Resolution HxV(dpi)<br>Print control<br>Ink used |                                               |                                               | Standard<br>1200×1200<br>2 pass-Bi<br>PioBk/C/M/Y/k | High<br>1200×1200<br>4 pass-Bi<br>PigBk/C/M/Y/k   |                                                  |
| Printable disc (recommended)                      | Print Quality<br>Resolution H×V(dpi)<br>Print control<br>Ink used |                                               |                                               | Fast<br>1200x2400<br>4 pass-Bi<br>C/M/Y/c/m/k       | Standard<br>1200×2400<br>6 pass-Bi<br>C/M/Y/c/m/k | High<br>1200×2400<br>8 pass-Bi<br>C/M/Y/c/m/k    |
| Printable disc (others)                           | Print Quality<br>Resolution HxV(dpi)<br>Print control<br>Ink used |                                               |                                               | Fast<br>1200x2400<br>4 pass-Bi<br>C/M/Y/c/m/k       | Standard<br>1200x2400<br>6 pass-Bi<br>C/M/Y/c/m/k | High<br>1200x2400<br>8 pass-Bi<br>C/M/Y/c/m/k    |
| T-Shirt Transfers<br>(TR-301)                     | Print Quality<br>Resolution HxV(dpi)<br>Print control<br>Ink used |                                               |                                               | High<br>1200×1200<br>6 pass-Bi<br>C/M/Y/k           |                                                   |                                                  |
| Transparencies<br>(CF-102)                        | Print Quality<br>Resolution HxV(dpi)<br>Print control<br>Ink used |                                               |                                               | Standard<br>1200x1200<br>4 pass-Bi<br>PigBk/C/M/Y/k | High<br>1200×1200<br>6 pass-Bi<br>PigBk/C/M/Y/k   |                                                  |
| Other Photo Paper                                 | Print Quality<br>Resolution H×V(dpi)<br>Print control<br>Ink used |                                               |                                               | Standard<br>1200x2400<br>8 pass-Bi<br>C/M/Y/c/m/k   |                                                   |                                                  |

#### 2) Grayscale printing

|                         |                     | Printer driver Custom setting |           |            |            |      |
|-------------------------|---------------------|-------------------------------|-----------|------------|------------|------|
| Paper type              | ltern               | 5                             | 4         | 3          | 2          | 1    |
| (Canon specialty paper) | literri             | Fast                          |           |            |            | Fine |
| Plain Paper             | Print Quality       | Custom                        | Fast      | Standard   | High       |      |
|                         | Resolution HxV(dpi) | 300×300                       | 300×300   | 600×600    | 600×600    |      |
|                         | Print control       | 1 pass-Bi                     | 1 pass-Bi | 1 pass-Bi  | 4 pass-Bi  |      |
|                         | Ink used            | PigBk                         | PigBk     | PigBk      | PigBk      |      |
| Hagaki/Envelope         | Print Quality       |                               |           | Standard   | High       |      |
|                         | Resolution HxV(dpi) |                               |           | 600×600    | 600×600    |      |
|                         | Print control       |                               |           | 2 pass-Uni | 4 pass-Uni |      |
|                         | Ink used            |                               |           | PigBk      | PigBk      |      |

#### (3) Borderless printing

| ·                                     | Printer driver Custom setting |      |             |             |             |             |
|---------------------------------------|-------------------------------|------|-------------|-------------|-------------|-------------|
| Paper type                            | Itore                         | 5    | 4           | 3           | 2           | 1           |
| (Canon specialty paper)               | iterri                        | Fast |             |             |             | Fine        |
| Plain Paper                           | Print Quality                 |      |             | Standard    |             |             |
|                                       | Resolution HxV(dpi)           |      |             | 1200×1200   |             |             |
|                                       | Print control                 |      |             | 2 pass-Bi   |             |             |
|                                       | Ink used                      |      |             | Ċ/M/Y/k     |             |             |
| Hagaki                                | Print Quality                 |      |             | Standard    | High        |             |
|                                       | Resolution HxV(dpi)           |      |             | 1200×1200   | 1200×1200   |             |
|                                       | Print control                 |      |             | 2 pass-Bi   | 4 pass-Bi   |             |
|                                       | Ink used                      |      |             | Ċ/M/Y/k     | Ċ/M/Y/k     |             |
| Photo Paper Pro                       | Print Quality                 |      |             | Standard    | High        | Custom      |
| (PR-101)                              | Resolution HxV(dpi)           |      |             | 1200×2400   | 1200×2400   | 9600×2400   |
| 3. 50                                 | Print control                 |      |             | 4 pass-Bi   | 6 pass-Bi   | 16 pass-Bi  |
|                                       | Ink used                      |      |             | C/M/Y/c/m/k | C/M/Y/c/m/k | C/M/Y/c/m/k |
| Photo Paper Plus Glossy               | Print Quality                 |      | Fast        | Standard    | High        |             |
| (SP-101/SG-101)                       | Resolution HxV(dpi)           |      | 1200×2400   | 1200×2400   | 1200×2400   |             |
| Contral relation of the second second | Print control                 |      | 3 pass-Bi   | 4 pass-Bi   | 6 pass-Bi   |             |
|                                       | Ink used                      |      | C/M/Y/c/m/k | C/M/Y/c/m/k | C/M/Y/c/m/k |             |
| Glossy Photo Paper                    | Print Quality                 |      |             | Standard    | High        |             |
| (GP-401/EC-101)                       | Resolution HxV(dpi)           |      |             | 1200×2400   | 1200×2400   |             |
| 2                                     | Print control                 |      |             | 4 pass-Bi   | 6 pass-Bi   |             |
|                                       | Ink used                      |      |             | C/M/Y/c/m/k | C/M/Y/c/m/k |             |
| Matte Photo Paper                     | Print Quality                 |      |             | Standard    | High        |             |
| (MP-101)                              | Resolution HxV(dpi)           |      |             | 1200×2400   | 1200×2400   |             |
|                                       | Print control                 |      |             | 4 pass-Bi   | 6 pass-Bi   |             |
|                                       | Ink used                      |      |             | C/M/Y/c/m/k | C/M/Y/c/m/k |             |
| Ink Jet Hagaki                        | Print Quality                 |      | Fast        | Standard    | High        |             |
|                                       | Resolution HxV(dpi)           |      | 1200×1200   | 1200×2400   | 1200×2400   |             |
|                                       | Print control                 |      | 2 pass-Bi   | 3 pass-Bi   | 4 pass-Bi   |             |
|                                       | Ink used                      |      | C/M/Y/k     | C/M/Y/c/m/k | C/M/Y/c/m/k | 8           |
| Other Photo Paper                     | Print Quality                 |      |             | Standard    |             |             |
|                                       | Resolution HxV(dpi)           |      |             | 1200×2400   |             |             |
|                                       | Print control                 |      |             | 8 pass-Bi   |             |             |
|                                       | Ink used                      |      |             | C/M/Y/c/m/k |             |             |

#### (4) Duplex printing

|                                                                                                    |                                                                   |                                               | Pri                                         | nter driver Custom set                              | ting                                              |           |
|----------------------------------------------------------------------------------------------------|-------------------------------------------------------------------|-----------------------------------------------|---------------------------------------------|-----------------------------------------------------|---------------------------------------------------|-----------|
| Paper type<br>(Canon specialty paper)                                                                       | ltem                                                              | 5<br>Fast                                     | 4                                           | 3                                                   | 2                                                 | 1<br>Fine |
| Plain Paper                                                                                                 | Print Quality<br>Resolution HxV(dpi)<br>Print control<br>Ink used | Custom<br>300x300<br>1 pass-Bi<br>PigBk/C/M/Y | Fast<br>300x300<br>1 pass-Bi<br>PigBk/C/M/Y | Standard<br>1200x1200<br>1 pass-Bi<br>PigBk/C/M/Y   | High<br>1200x2400<br>4 pass-Bi<br>PigBk/C/M/Y/c/m |           |
| Plain Paper<br>* Borderless Printing                                                                        | Print Quality<br>Resolution HxV(dpi)<br>Print control<br>Ink used |                                               |                                             | Standard<br>1200×1200<br>2 pass-Bi<br>C/M/Y/k       |                                                   |           |
| Hagaki                                                                                                    | Print Quality<br>Resolution HxV(dpi)<br>Print control<br>Ink used |                                               |                                             | Standard<br>1200x1200<br>2 pass-Bi<br>PigBk/C/M/Y/k | High<br>1200×1200<br>4 pass-Bi<br>PigBk/C/M/Y/k   |           |
| Photo Paper Plus Glossy Double Sided<br>(SP-101D)                                                           | Print Quality<br>Resolution HxV(dpi)<br>Print control<br>Ink used |                                               |                                             | Standard<br>1200x2400<br>4 pass-Bi<br>C/M/Y/c/m/k   | High<br>1200x2400<br>6 pass-Bi<br>C/M/Y/c/m/k     |           |
| Ink Jet Hagaki<br>* Only when using an application software for Hagaki, double sided printing is available. | Print Quality<br>Resolution HxV(dpi)<br>Print control<br>Ink used |                                               | Fast<br>1200×1200<br>2 pass-Bi<br>C/M/Y/k   | Standard<br>1200x2400<br>4 pass-Bi<br>C/M/Y/c/m/k   | High<br>1200x2400<br>6 pass-Bi<br>C/M/Y/c/m/k     |           |

#### (5) Camera Direct printing

|                                           |                     |      | Pri | nter driver Custom set | ting        |      |               |
|-------------------------------------------|---------------------|------|-----|------------------------|-------------|------|---------------|
| Paper type                                | Itam                | 5    | 4   | 3                      | 2           | 1    | Camera Direct |
| (Canon specialty paper)                   | iterri              | Fast |     |                        |             | Fine | print mode    |
| Plain Paper(*1)                           | Print Quality       |      |     |                        |             |      |               |
|                                           | Resolution HXV(dpi) |      |     |                        |             |      | 1200×1200     |
| (*1) Prints with Camera Direct print mode | Print control       |      |     |                        |             |      | 4 pass-Bi     |
| which is not included in printer driver.  | Ink used            |      |     |                        |             |      | PigBK/C/M/Y   |
| Photo Paper Pro                           | Print Quality       |      |     |                        |             |      |               |
| (PR-101)                                  | Resolution HxV(dpi) |      |     |                        | 1200×2400   |      |               |
|                                           | Print control       |      |     |                        | 6 pass-Bi   |      |               |
|                                           | Ink used            |      |     |                        | C/M/Y/c/m/k |      |               |
| Photo Paper Plus Glossy                   | Print Quality       |      |     |                        |             |      |               |
| (SP-101/SG-101)                           | Resolution HxV(dpi) |      |     |                        | 1200×2400   |      |               |
|                                           | Print control       |      |     |                        | 6 pass-Bi   |      |               |
|                                           | Ink used            |      |     |                        | C/M/Y/c/m/k |      |               |

![](_page_45_Picture_5.jpeg)

<u>To the top</u>

| No. | * | Function         | Phenomenon                                                                                | Condition                                                                                                    | Cause                                                                                                    | Corrective action                                                                          | Possible call or complaint                                                                                                    |
|-----|---|------------------|-------------------------------------------------------------------------------------------|----------------------------------------------------------------------------------------------------|----------------------------------------------------------------------------------------------------|--------------------------------------------------------------------------------------------|----------------------------------------------------------------------------------------------------|
| 1   | в | Print<br>results | Skewed paper<br>feeding                                                                   | - Paper feeding<br>from the<br>cassette, Photo<br>Paper Plus<br>Double Sided, 5<br>x 7 size                                                                                                    | Due to its<br>mechanism,<br>contact of the PF<br>pinch rollers to<br>the 5 x 7 size<br>paper is uneven,<br>which is likely to<br>cause skewed<br>paper feeding.                                                                                                    | Change the<br>paper feeding<br>method from the<br>cassette to the<br>auto sheet<br>feeder. | <ul> <li>Paper feeds<br/>at an angle.</li> <li>A margin<br/>appears on<br/>printouts.</li> </ul>                                                           |
| 2   | В | Paper<br>feed    | Improper paper<br>feeding:<br>- Multi-feeding<br>- Skewed<br>paper feeding<br>- Paper jam | <ul> <li>Paper feeding<br/>from the ASF</li> <li>Plain paper</li> <li>Highest print<br/>speed (Custom<br/>setting to 5)</li> <li>In the high<br/>temperature and<br/>high humidity<br/>environment</li> <li>In the low<br/>temperature and<br/>low humidity<br/>environment</li> <li>With the<br/>maximum<br/>amount of paper<br/>set (13 mm)</li> </ul> | In the high<br>temperature and<br>high humidity<br>environment,<br>paper becomes<br>wavy; in the low<br>temperature and<br>low humidity<br>environment,<br>paper curls<br>significantly.<br>When the<br>maximum<br>amount of paper<br>is set in the ASF,<br>and if the paper-<br>return tab fits in a<br>wave or curl of<br>the paper, the tab<br>slips and does<br>not catch paper<br>properly, causing<br>paper feed<br>problems. | - Reduce the<br>amount of<br>paper set in the<br>ASF to half<br>(approx. 5 mm<br>high).    | <ul> <li>Multiple<br/>sheets of<br/>paper feed<br/>at the same<br/>time.</li> <li>Paper feeds<br/>at an angle.</li> <li>A paper jam<br/>occurs.</li> </ul> |
| 3   | С | Print<br>results | Skewed paper<br>feeding (at the<br>level of +/- 1%)                                       | - Paper feeding<br>from the ASF<br>- Credit Card size                                                                                                    | Since coaxial<br>tolerance<br>between the<br>pinch roller and<br>the LF roller,<br>which determines<br>the paper feed<br>alignment, is<br>0.2mm, skewed<br>paper feeding<br>can occur.<br>However,<br>according to the<br>field data of<br>current models,<br>the skewness<br>level caused by<br>the coaxial<br>tolerance of<br>0.2mm is within<br>the criteria of +/-<br>1%, thus the<br>phenomenon is<br>left as is.              | - Align the paper<br>guide to the<br>paper edge<br>tighter than<br>usual.                  | <ul> <li>Paper feeds<br/>at an angle.</li> <li>A margin<br/>appears on<br/>printouts.</li> </ul>                                                           |

## 4. FAQ (Problems Specific to the iP5200 and Corrective Actions)

| 4 | А | Print<br>results | Soiling on the<br>back side of<br>paper (lines or<br>streaks parallel<br>to the paper<br>feed direction)                           | <ul> <li>After continuous<br/>borderless<br/>printing of small<br/>sized paper<br/>(such as 4 x 6),<br/>when a larger<br/>sized paper<br/>(such as A4) is<br/>printed.</li> <li>With Photo<br/>Paper Plus<br/>Double Sided or<br/>postcards, the<br/>phenomenon is<br/>likely to be<br/>noticeable and to<br/>be complained of<br/>by users, as<br/>printing is<br/>performed on<br/>both sides of<br/>such paper.</li> </ul> | In borderless<br>printing, printing<br>is performed to<br>the size slightly<br>larger than the<br>paper size, and<br>ink off the paper<br>is absorbed by<br>the platen's ink<br>absorber.<br>Absorbed ink<br>may attach to the<br>platen rib(s) after<br>several dozen<br>sheets are<br>printed, causing<br>soiling at the<br>leading edge of<br>paper or on the<br>back side of<br>paper. | <ol> <li>Perform<br/>Bottom plate<br/>cleaning (from<br/>the printer<br/>driver) up to 3<br/>times*1.</li> <li>If soiling on<br/>the paper still<br/>remains after<br/>3 times of<br/>Bottom plate<br/>cleaning, wipe<br/>the platen rib<br/>(s) and their<br/>surroundings<br/>with a cotton<br/>swab.</li> </ol>                                                                                                    | <ul> <li>Paper gets<br/>smeared.</li> <li>The back<br/>side of<br/>paper gets<br/>smeared.</li> </ul>                                                                                                    |
|---|---|------------------|----------------------------------------------------------------------------------------------------|----------------------------------------------------------------------------------------------------|----------------------------------------------------------------------------------------------------|----------------------------------------------------------------------------------------------------|----------------------------------------------------------------------------------------------------|
| 5 | В | Print<br>results | Soiling on<br>paper in<br>automatic<br>duplex printing<br>(lines or<br>streaks<br>perpendicular<br>to the paper<br>feed direction) | - Automatic duplex<br>printing (Photo<br>Paper Plus<br>Double Sided,<br>postcards, plain<br>paper)                                                                                                    | On the rib(s)<br>inside the sheet<br>feed unit used for<br>duplex printing,<br>ink mist may<br>accumulate,<br>smearing paper.                                                                                                    | <ul> <li>Temporary<br/>operational<br/>solution:</li> <li>Cancel automatic<br/>duplex printing,<br/>and manually<br/>print each side of<br/>paper.</li> <li>Cleaning by<br/>user:</li> <li>Perform<br/>Bottom plate<br/>cleaning (from<br/>the printer<br/>driver) up to 3<br/>times*1.</li> <li>If soiling on<br/>the paper still<br/>remains after<br/>3 times of<br/>Bottom plate<br/>cleaning, wipe<br/>the platen rib<br/>(s) and their<br/>surroundings<br/>with a cotton<br/>swab.</li> <li>If the<br/>phenomenon<br/>persists after<br/>conducting 1 and<br/>2, servicing is<br/>required.</li> <li>Service:<br/>Wipe any soiling<br/>or dirt off from the<br/>sheet feed unit</li> </ul> | <ul> <li>Paper gets<br/>smeared.</li> <li>The back<br/>side of<br/>paper gets<br/>smeared.</li> <li>Even after<br/>Bottom plate<br/>cleaning<br/>was<br/>performed,<br/>and the<br/>platen ribs<br/>were<br/>cleaned with<br/>cotton swab,<br/>paper gets<br/>smeared.</li> </ul> |

|   |   |                  |                         |                                                                                                    |                                                                                                    | and the bottom<br>case unit ribs <sup>*2</sup> .                                                                                                    |                                                                                                 |
|---|---|------------------|-------------------------|----------------------------------------------------------------------------------------------------|----------------------------------------------------------------------------------------------------|----------------------------------------------------------------------------------------------------|-------------------------------------------------------------------------------------------------|
| 6 | С | Print<br>results | Scratches on<br>paper   | <ul> <li>PP-101D, PP-<br/>101, PR-101,<br/>SG-101, etc.</li> <li>Paper feeding<br/>from the<br/>cassette</li> </ul>                                      | Scratches on the<br>PF return lever<br>due to paper<br>feeding from the<br>cassette, and<br>duplex printing<br>path.                                                                                                    | <ul> <li>Change the<br/>paper feeding<br/>method from<br/>the cassette to<br/>the auto sheet<br/>feeder.</li> <li>If automatic<br/>duplex printing<br/>is performed,<br/>cancel it, and,<br/>by setting only<br/>a single sheet<br/>of paper in the<br/>auto sheet<br/>feeder,<br/>manually print<br/>each side of<br/>paper.</li> </ul> | <ul> <li>Paper is<br/>scratched.</li> <li>Marks<br/>appear on<br/>printed<br/>paper.</li> </ul> |
|   |   |                  |                         | <ul> <li>PP-101D, PP-<br/>101, PR-101,<br/>SG-101, etc.</li> <li>Paper feeding<br/>from the ASF</li> <li>Multiple number<br/>of sheets loaded</li> </ul> | When multiple<br>sheets of paper<br>are set, the back<br>side of paper<br>being picked up<br>scratches the<br>front side of<br>paper beneath<br>(especially where<br>the paper feed<br>rollers contact<br>when picking up<br>the paper).                                                                                                    | Set only a single<br>sheet of paper in<br>the auto sheet<br>feeder.                                                                                                    |                                                                                                 |
| 7 | С | Print<br>results | Soiling on<br>paper     | The printer has<br>been used for a<br>long period of time<br>with the ASF<br>cover closed<br>before printing is<br>performed using<br>the ASF.           | Due to ink mist<br>attached to the<br>ASF sub-pick-up<br>rollers.<br>If printing is done<br>from the cassette<br>with the ASF<br>cover closed, ink<br>mist is kept<br>inside the printer,<br>attaching to the<br>ASF sub-pick-up<br>rollers.<br>Since the sub-<br>rollers usually do<br>not contact the<br>paper, ink mist<br>can easily<br>accumulate,<br>especially during<br>printing on small-<br>sized paper<br>which never<br>contacts the sub-<br>rollers. | Clean the ASF<br>sub-rollers (see<br>*3 for details.)                                                                                                    |                                                                                                 |
|   |   |                  | Skewed paper<br>feeding | - SG-101<br>- Paper feeding<br>from the ASF                                                                                                    | When 10 sheets<br>of paper are set<br>in the ASF, and if                                                                                                    | - Straighten the<br>paper.<br>- Set 5 or less                                                                                                    | - Paper feeds<br>at an angle.<br>- A margin                                                     |

| 8 | в | Print<br>results |                                                        | - 10 sheets (max.)<br>set in the ASF                           | they warp<br>significantly, the<br>warping portions<br>of paper get over<br>the cover guide,<br>not being aligned<br>along the guide<br>properly. | sheets of paper<br>in the ASF.                                                                               | appears on printouts.                           |
|---|---|------------------|--------------------------------------------------------|----------------------------------------------------------------|----------------------------------------------------------------------------------------------------|----------------------------------------------------------------------------------------------------|-------------------------------------------------|
| 9 | в | Print<br>results | Uneven<br>printing at the<br>trailing edge of<br>paper | - In the low<br>temperature and<br>low humidity<br>environment | Due to decrease<br>of the friction<br>coefficient of the<br>paper ejection<br>rollers, or due to<br>inaccuracy of the<br>print head<br>alignment  | <ul> <li>Perform Bottom<br/>plate cleaning.</li> <li>Perform manual<br/>print head<br/>alignment.</li> </ul> | Uneven<br>printing at the<br>bottom of<br>paper |

- \*1: Change the paper in each Bottom plate cleaning. The cleaning can end when paper does not get any soiling.
- \*2: Locations to clean in servicing when soiling on paper in automatic duplex printing persists:

![](_page_49_Picture_3.jpeg)

![](_page_49_Picture_4.jpeg)

- \*3: How to prepare and set the ASF sub-roller cleaning sheet:
  - 1) Fold a sheet of plain paper lengthwise in half.

![](_page_49_Picture_7.jpeg)

2) Fold the paper at approx. 60 mm from the end, and fold the folded end in half backward, as shown below.

![](_page_50_Picture_0.jpeg)

3) Moisten the folded end portion (indicated by the blue circle in the figure below) using a wipe, and set the paper in the ASF so that the moistened edge of the paper contacts the 2 sub-rollers. Then, fold the other end of the paper along the ASF cover edge to hook the paper to the ASF cover, as shown below.

![](_page_50_Picture_2.jpeg)

![](_page_50_Picture_3.jpeg)

4) Press and hold the Resume/Cancel button until the Power LED blinks 3 times, then release the button to perform the paper feed roller cleaning. See "<u>Stand alone printer operation</u>," for details.

\* Occurrence level:

- A: The symptom is likely to occur frequently. (Caution required)
- B: The symptom may occur under certain conditions, but likeliness is assumed very low in practical

usage.

C: The symptom is unlikely to be recognized by the user, and no practical issues are assumed.

![](_page_51_Picture_2.jpeg)

To the top

## Part 3 APPENDIX

![](_page_52_Picture_1.jpeg)

## **PIXMA iP5200 Specifications**

## <Printer>

| Туре                                      | Desktop serial color bubble je                                                                                                    | t printer                                                                                                    |                                                                                                    |                                           |  |  |
|-------------------------------------------|----------------------------------------------------------------------------------------------------|----------------------------------------------------------------------------------------------------|----------------------------------------------------------------------------------------------------|-------------------------------------------|--|--|
| Paper feeding method                      | Auto sheet feed (ASF, casset                                                                                                    | Auto sheet feed (ASF, cassette, automatic duplex printing, CD / DVD printing <sup>*1</sup> )                                                                                                    |                                                                                                    |                                           |  |  |
| Resolution                                | 9,600 x 2,400dpi (Max.)                                                                                                    |                                                                                                    |                                                                                                    |                                           |  |  |
| Throughput (target<br>value)              | <ul> <li>- 4 x 6, borderless printing: Approx. 36 sec. (standard mode, PP-101, Full Page SCID No. 2)</li> <li>- Camera Direct Printing: Approx. 1 minute and 19 sec. (4 x 6, borderless printing, PP-101, default settings)</li> <li>For reference:</li> <li>Fast Standard</li> <li>Black (Fine Black) 30ppm 15.0ppm</li> <li>Calor (Fine Calor) 24ppm 11 7ppm</li> </ul>                           |                                                                                                    |                                                                                                    |                                           |  |  |
| Printing direction                        | Bi-directional, uni-directional                                                                                                    |                                                                                                    |                                                                                                    |                                           |  |  |
| Print width                               | Max. 203.2mm (216mm in boi                                                                                                    | rderless printing                                                                                                    | a)                                                                                                    |                                           |  |  |
| Interface                                 | USB 2.0 Hi-Speed                                                                                                    |                                                                                                    |                                                                                                    |                                           |  |  |
| ASF stacking capacity                     | Plain paper: Max. 13mm (App                                                                                                    | prox. 150 sheet                                                                                                    | s of 64g/m <sup>2</sup> paper)                                                                        |                                           |  |  |
| Paper weight                              | 64 to 105g/m <sup>2</sup>                                                                                                    |                                                                                                    |                                                                                                    |                                           |  |  |
| Detection functions                       | Access cover open, Presence<br>door, Remaining ink amount (<br>Paper end sensor, Waste ink<br>feed roller position, Carriage p<br>direct printing device, Presence                                                                                                    | Access cover open, Presence of print head / ink tanks, Opening / Closing of front<br>door, Remaining ink amount (optical / dot count), Printing position, Paper presence,<br>Paper end sensor, Waste ink amount, Internal temperature, Pick-up roller, Paper<br>eed roller position, Carriage position, Head-to-paper distance, Supported camera<br>direct printing device. Presence of CD / DVD |                                                                                                    |                                           |  |  |
| Acoustic noise<br>(Highest print quality) | - Highest print quality settings<br>- Quiet mode: Approx. 34.3dE                                                                                                    | : Approx. 34.70<br>3                                                                                                    | β                                                                                                    |                                           |  |  |
| Environmental<br>requirements             | During operation Ter<br>Hu<br>Non operation Ter<br>Hu                                                                                                    | mperature<br>midity<br>mperature<br>midity                                                                                                    | 5C to 35C (41F to 99<br>10%RH to 90%RH (<br>condensation)<br>0C to 40C (32F to 10<br>5%RH to 95%RH (n | 5F)<br>no<br>04F)<br>o condensation)      |  |  |
| Power supply                              | Power supply voltage,<br>frequency<br>AC 100 to 120V, 50/60Hz<br>AC 220 to 240V, 50/60Hz                                                                                                    | Power<br>consumption<br>Approx. 17W<br>Approx. 17W                                                                                                    | Standby<br>Approx. 0.8W<br>Approx. 0.8W                                                               | Power-off<br>Approx. 0.4W<br>Approx. 0.4W |  |  |
| External dimensions                       | Printer:<br>With the paper support and<br>Approx. 444 (W) x 309 (D) ><br>Approx. 17.7 (W) x 12.3 (D                                                                                                    | output tray retr<br>x 160 (H )mm<br>) x 6.4 (H) inch                                                                                                    | acted:<br>es                                                                                          |                                           |  |  |
| Weight                                    | Approx. 7.3kg, not including p                                                                                                    | rint head and o                                                                                                    | ptional units                                                                                         |                                           |  |  |
| Related standards<br>(Printer, Adapter)   | <ul> <li>Electromagnetic radiance:<br/>FCC, IC, CE Mark, Taiwan EMC, C-tick, CCC (Chinese EMC), Korea MIC, Gost-R</li> <li>Electrical safety:<br/>UL, C-UL, CB Report, CE Mark, GS, Gost-R, FT, SASO, CCC(Safety), SPRING, Korea EK, IRAM (Argentine Safety)</li> <li>Environmental regulations:<br/>RoHS (EU), WEEE (EU), Korea Package Recycle Law, Green Point (Germany), Energy Star</li> </ul> |                                                                                                    |                                                                                                    |                                           |  |  |
| Serial number location                    | On the carriage flexible cable printer is turned on, the acces                                                                                                    | holder (visible o<br>s cover is open                                                                                                    | on the right of the car<br>ed, and the carriage r                                                     | riage after the<br>moves to the           |  |  |

|                                | center.)                                                                                                    |
|--------------------------------|----------------------------------------------------------------------------------------------------|
| Remaining ink amount detection | Available (automatic detection by optical method and dot count, enabled at default)                                                                   |
| Paper type detection           | Not available                                                                                                    |
| Print head alignment           | Available (automatic or manual alignment via driver utilities, or the Resume/Cancel button in Camera Direct Printing, automatic alignment at default) |

\*1: Only for CD / DVD printing supported regions

## <Print head>

| Туре          | Single head with 5 removable ink tanks (each color)                               |
|---------------|-----------------------------------------------------------------------------------|
| Drint bood    | Black: 512 nozzles (600dpi), 30pl (pigment-based black)                           |
| Filint flead  | Color: 512 nozzles x 6 (1,200dpi), 1pl / 5pl (cyan, magenta), 5pl (black, yellow) |
| Ink color     | Pigment-based black, Dye-based black, cyan, magenta, yellow                       |
| Ink tank      | PGI-5BK (pigment-based), CLI-8BK/C/M/Y (dye-based)                                |
| Weight (Net)  | Print head, approx. 60g                                                           |
| Supply method | As a service part (not including ink tanks)                                       |
| Part number   | QY6-0061-000                                                                      |

## <Supported ink tanks>

| Model | Destination        | Pigment-<br>based | Dye-based |         |         |         |
|-------|--------------------|-------------------|-----------|---------|---------|---------|
|       | Overseas<br>models | PIG-5BK           | CLI-8BK   | CLI-8C  | CLI-8M  | CLI-8Y  |
|       |                    | 0                 | 0         | 0       | 0       | 0       |
|       |                    | BCI-9BK           | BCI-7eBK  | BCI-7eC | BCI-7eM | BCI-7eY |
|       |                    | X                 | Х         | Х       | Х       | Х       |

O: Usable X: Not usable

Note:

The ink tanks BCI-9BK and BCI-7e series available in Japanese market are not compatible with the PIXMA iP5200 overseas models.

Be sure to use the appropriate ink tanks in servicing.

![](_page_54_Picture_10.jpeg)

To the top

## PIXMA iP5200R REFERENCE MANUAL

This reference manual describes differences from the base model, PIXMA iP5200.

When referring to the PIXMA iP5200 Service Manual, Service Parts Number in it may be different from PIXMA iP5200 model. Please refer to the PIXUS iP5200R/PIXMA iP5200R Parts Catalog (QY8-9083-D0C).

## QY8-13AJ-000

## TABLE OF CONTENTS

## Page Part 1: MAINTENANCE

- 3 1. MAINTENANCE 3 1.1 Adjustment,
  - 1.1 Adjustment, Periodic Maintenance, Periodic Replacement Parts, and Replacement Consumables by Service Engineer
  - 2. LIST OF ERROR DISPLAY / LIST OF TROUBLESHOOTING
  - 2.2 Service Call Errors (by LED Blinking in Orange and Green Alternately, or Lit in Orange)
    - 2.4 Troubleshooting by Symptom
- 3 3. REPAIR 3 3.1 Not

3

3

3

4

5

8

3.1 Notes on Service Part Replacement

- 3.2 Special Notes on Repair Servicing
- 3.4 Verification Items
  - (3) Network setting information (NIC EEPROM information) Print

## Part 3: APPENDIX

- 1. BLOCK DIAGRAM
- 8 2. PIXMA iP5200R SPECIFICATION

## Part 1 MAINTENANCE

## 1. MAINTENANCE

## 1.1 Adjustment, Periodic Maintenance, Periodic Replacement Parts, and Replacement Consumables by Service Engineer

## (1) Adjustment (added to iP 5200)

| Adjustment                                                                | Timing                   | Purpose               | Tool  | Approx.<br>time |
|---------------------------------------------------------------------------|--------------------------|-----------------------|-------|-----------------|
| Network setting<br>information print<br>(NIC EEPROM<br>information print) | NIC BOARD<br>replacement | To confirm operations | None. | 1 min.          |

## 2. LIST OF ERROR DISPLAY / INDICATION

## 2.2 Service Call Errors (added to iP5200)

| Cyclic blinking in<br>orange (Alarm<br>LED) and green<br>(Power LED) | Error                     | Solution<br>(Replacement of listed parts, which are likely to be faulty) |
|----------------------------------------------------------------------|---------------------------|--------------------------------------------------------------------------|
| 18 times                                                             | NIC BOARD error<br>[6550] | NIC BOARD ASS'Y (QK1-1973-000)                                           |

## 2.4 Troubleshooting by Symptom

|                  | Symptom                                        | Solution                                                                                                    | Remarks |
|------------------|------------------------------------------------|----------------------------------------------------------------------------------------------------|---------|
| Faulty operation | Printing is not possible with<br>wireless LAN. | <ol> <li>Perform network setting information<br/>print.</li> <li>When printing is not possible&gt; Replace<br/>the NIC BOARD.</li> <li>When printing is possible&gt; Proceed to<br/>2).</li> <li>Perform printing with the wireless<br/>LAN I/F.</li> <li>When printing is not possible&gt; Replace<br/>the NIC BOARD.</li> <li>(Wireless reception component failure on<br/>the NIC BOARD)</li> <li>When printing is possible&gt; Re-confirm<br/>network setting (user's environment).</li> </ol> |         |

## 3. REPAIR

## 3.1 Notes on Service Part Replacement (and Disassembling/Reassembling)

| Service part                      | Notes on replacement | Adjustment/settings | Operation check                                                                                                    |
|-----------------------------------|----------------------|---------------------|----------------------------------------------------------------------------------------------------|
| NIC BOARD ASS'Y<br>(QK1-1973-000) |                      |                     | <ul> <li>Network setting<br/>information print</li> <li>Printing with<br/>wireless LAN I/F<br/>(After printing,<br/>EEPROM<br/>initialization of NIC<br/>BOARD is<br/>necessary.)</li> </ul> |

- Note: If the NIC BOARD is replaced, user network setting information stored in the NIC BOARD is lost. Therefore, it is necessary to inform users that network setting should be performed again to enable the printer to be used under the user's environment. <How to re-perform network setting>
  - a. Performing Easy Install
    - Application software, User's Guide, etc, are also re-installed.
  - b. Custom Install
    - The following items are selected as installation.
      - Printer driver
      - Network Setup
      - Canon IJ Network Tool

## 3.2 Special Notes on Repair Servicing

## (4) User mode (added to iP5200)

| Function                                                                  | Procedures                                                   | Remarks                                           |
|---------------------------------------------------------------------------|--------------------------------------------------------------|---------------------------------------------------|
| Network setting information print<br>(NIC EEPROM information<br>printing) | See <standalone operation="" printer=""> below.</standalone> |                                                   |
| Initialization of network setting information                             | See <standalone operation="" printer=""> below.</standalone> | Can also be<br>performed from<br>Canon IJ Network |

<Standalone printer operation>

- 1) Turn on the printer and the Reset button.
- 2) After the Power LED (green) blinks the specified number of times listed in the table below, release it. The operation starts.

| LED blinking     | Operation                            | Remarks                                        |
|------------------|--------------------------------------|------------------------------------------------|
| 6 times          | Network setting information printing | Set a sheet of A4/LTR-sized plain paper in the |
|                  |                                      | sheet feeder or cassette. (The Paper Feed      |
|                  |                                      | switch controls the paper feeding location.)   |
| 10 times         | Initialization of network setting    |                                                |
|                  | information                          |                                                |
| 10 times or more | Unspecified                          |                                                |

For details on the network setting information printing and items cleared by initialization, see "3.4. Verification Items (3) Network setting information (NIC EEPROM information) print".

#### < WPA2 setting >

When setting WPA2 as an encryption method, be aware that there is a restriction as follows.

- When setting WPA2 from Network Tool, since WPA2 setting by entering SSID manually from the Configuration screen is impossible, perform WPA2 setting after selecting an access point by pressing the Search button .

WPA2 setting is also possible by re-installing the driver and from Network Configuration of a Web browser.

## 3.4 Verification Items

## (3) Network setting information (NIC EEPROM information) print

<EEPROM information sample> Canon iP5200R Network Congiguration Page

| Printer                | : iP5200R           |
|------------------------|---------------------|
| Firmware Version       | :1.02               |
|                        |                     |
|                        |                     |
| Wireless LAN           | : Enabled           |
| Standard               | : IEEE 802.11g      |
| Destination            | · 1B                |
| MAC Address            | · **-**-**-**-**    |
| White Hudiess          |                     |
| Network Type           | : Infrastructure    |
| SSID                   | : XXXXX             |
| Channel                | : 10                |
| Encription             | : OFF               |
| Authentication         | · Open System       |
| Attached Informa       | tion.               |
| 7 Attached Informe     | thom.               |
| Link Status            | : Active            |
| Signal Strength        | : 63%               |
| Link Quality           | : 56%               |
| Transmission Rate      | · 36Mbps            |
|                        |                     |
| TCP/IP                 |                     |
| Mode                   | : Auto              |
| IP Address             | : xxx.xxx.x.xxx     |
| Subnet Mask            | : xxx.xxx.xxx.x     |
| Default Gateway        | • x x x x           |
| Default Guteway        | · AMAAA             |
| Wired LAN              | : Disable           |
| MAC Address            | : xx-xx-xx-xx-xx-xx |
| Link Status            | : Inactive          |
| Transmission Rate      | •                   |
| Transmission rate      | •                   |
| TCP/IP                 |                     |
| Mode                   |                     |
| IP Address             |                     |
| Subnet Mask            | •                   |
| Default Cataway        |                     |
| Default Galeway        | •                   |
| Printer Access Control |                     |
| MAC Address            | ·OFF                |
| IP Address             | · OFF               |
| 11 / 1001055           |                     |
| Admin Password         | ·OFF                |
| Device Status          | · Available         |
|                        |                     |

## <EEPROM information contents>

| Print items:                 | List item for network setting print                                |
|------------------------------|--------------------------------------------------------------------|
| Contents:                    | Meaning of list items                                              |
| Settable values:             | Settable values for users                                          |
| Default values:              | Values at shipment from the plant                                  |
| Items set to default values: | Items re-set to the factory values (at shipment) by initialization |
|                              |                                                                    |

|          | Print items    | Contents                         | Settable values              | Default values          | * Items |
|----------|----------------|----------------------------------|------------------------------|-------------------------|---------|
|          |                |                                  |                              |                         | set to  |
|          |                |                                  |                              |                         | default |
|          |                |                                  |                              |                         | values  |
|          | Printer        | Printer name                     | -                            | IP_5200R (Overseas)     |         |
|          | Firmware       | NIC firmware version             | -                            | [Specific value. fixed] |         |
|          | Version        |                                  |                              |                         |         |
|          | Wireless LAN   | Wireless LAN enabled/disabled    | Enabled/Disabled             | Enabled                 | 0       |
|          | Standard       | Compliant wireless LAN standard  | ] -                          | IEEE 802.11g[fixed]     | 1       |
|          | Destination    | Corresponding channel list       | -                            | 1B [fixed]              | 1       |
|          | MAC Address    | MAC address for wireless LAN on  | -                            | [NIC BOARD-specific     |         |
|          |                | NIC board                        |                              | value. Fixed]           |         |
|          | Network Type   | Operation mode of wireless LAN   | -                            | Infrastructure [fixed]  |         |
|          |                |                                  |                              |                         |         |
|          | SSID           | Set SSID                         | Optional                     | BJNPSETUP               | 0       |
|          |                | When ANY is set, current SSID    | (can be freely set.)         |                         |         |
|          |                | is printed in parentheses.       |                              |                         |         |
|          | Channel        | Current channel                  | [Varies depending on         | [Blank]                 | 0       |
|          |                | When inactive, left blank        | connection status.]          |                         |         |
|          | Encryption     | Current encryption method        | OFF/WEP/TKIP/AES             | OFF                     | 0       |
|          | Authentication | Current authentication method    | Auto                         | Open System             | 0       |
| ≶        |                |                                  | /Open System                 |                         |         |
| ire      |                |                                  | /Shared Key/WPA-PSK/         |                         |         |
| les      |                |                                  | WPA2-PSK                     |                         |         |
| sL       | Attached       | Attached information regarding   | WEP setting:                 | [Blank]                 | 0       |
| ₽        | Information    | encryption and authentication    | 64/128bit, ASCII/Hex,        |                         |         |
| s        |                |                                  | Key*                         |                         |         |
| etti     |                |                                  | * Key set by user is         |                         |         |
| ng       |                |                                  | displayed.                   |                         |         |
| n.       |                |                                  | WPA-PSK setting:             |                         |         |
| for      |                |                                  | Character Password           |                         |         |
| na       |                |                                  | /64 Hex digits               |                         |         |
| tio      | Link Status    | Status of wireless LAN           |                              | Inactive                |         |
| 5        |                | When wireless LAN is invalid, if |                              |                         |         |
|          |                | nonexistent SSID is set, status  | -                            |                         |         |
|          |                | becomes Inactive.                |                              |                         |         |
|          |                | Other than this case, status     |                              |                         |         |
|          | 0              | Decomes Active.                  | Directory designed for a sec |                         |         |
|          | Signal         | Signal strength: 0 - 100 %       | [varies depending on         | 0 %                     |         |
|          | Strength       | when inactive, 0 %               | communication                |                         |         |
|          | Link Quality   | Communication quality 0          |                              |                         |         |
|          | Link Quality   | Communication quality: 0 -       | [valles depending on         | 0 %                     |         |
|          |                | When inactive 0 %                | continunication              |                         |         |
|          | Transmission   | Current wireless I AN speed:     | [Varias depending on the     | [Plank]                 |         |
|          | Poto           | 1/2/5 5/6/0/11/12/18/24/26/48    | [valles depending on the     | [Dialik]                |         |
|          | Nate           | /56 Mbps                         | communicating devices.j      |                         |         |
|          |                | When inactive left blank         |                              |                         |         |
| <b>—</b> | Mode           | IP address setting method        | Auto/Manual                  | Auto                    | 0       |
| 5        |                | When disabled left blank         |                              | ,                       | Ĭ       |
| P/       | IP Address     | Current IP address               | 0000-                        | 192 168 1 123           | 0       |
| P(       | 1 /1001000     | When disabled left blank         | 255,255,255,255              | 102.100.11120           | Ŭ       |
| vir      | Subnet Mask    | Current Subnet mask              | 0000-                        | 255 255 255 0           | 0       |
| ele      | Cubilot Mask   | When disabled, left blank        | 255,255,255,255              | 200.200.200.0           | Ĭ       |
| SS       | Default        | Current default Gateway          | 0.0.0.0 -                    | 0.0.0.0                 | 0       |
| Ŭ        | Gateway        | When disabled, left blank        | 255.255.255.255              |                         | -       |

| <    | Wired LAN     | Wired LAN enabled/disabled             | Enabled/Disabled          | Enable              |   |
|------|---------------|----------------------------------------|---------------------------|---------------------|---|
| Vire | MAC Address   | MAC address for wired LAN              | -                         | [NIC BOARD-specific |   |
| ď    |               | on NIC board                           |                           | value. Fixed]       |   |
| F    | Link Status   | Status of wired LAN                    | -                         | Inactive            |   |
| Z    |               | When wired LAN is invalid,             |                           |                     |   |
| set  |               | status becomes Inactive.               |                           |                     |   |
| ting |               | Other than this case, status           |                           |                     |   |
| gin  |               | becomes Active.                        |                           |                     |   |
| for  | Transmission  | Current wireless LAN speed             |                           | [Blank]             |   |
| Т,   | Rate          | 10/100 Mbps                            | -                         |                     |   |
| ator |               | when inactive, left blank              |                           |                     |   |
| ر    |               |                                        |                           |                     |   |
| -    | Mode          | IP address setting method              | Auto/Manual               | Auto                | 0 |
| R    |               | When disabled, left blank              |                           |                     |   |
| P    | IP Address    | Current IP address                     | 0.0.0.0 - 255.255.255.255 | 192.168.2.123       | 0 |
| ŝ    | Out and Marsh | When disabled, left blank              |                           |                     |   |
| ire  | Subnet Mask   | Current Subnet mask                    | 0.0.0.0 - 255.255.255.255 | 255.255.255.0       | 0 |
| d)   | Default       |                                        | 0.0.0.0.055.055.055.055   |                     |   |
|      | Default       | When dischlod left blank               | 0.0.0.0 - 255.255.255.255 | 0.0.0.0             | 0 |
|      | MAC Address   | MAC address filtering setting          |                           | OFF                 | 0 |
| Se   | MAC Address   | MAC address mering setting             |                           | 011                 | U |
| cui  | IP Address    | IP address filtering setting           | ON/OFF                    | OFF                 | 0 |
| ity  |               | ······································ |                           |                     | - |
|      |               |                                        |                           |                     |   |
|      |               |                                        |                           |                     |   |
|      |               |                                        |                           |                     |   |
|      | Admin         | Admin password setting                 | ON/OFF                    | OFF                 | 0 |
|      | Password      |                                        |                           |                     |   |
| Q    | Device Status | Printing of device status              |                           | Available           | 0 |
| he   |               | When error occurs, error               |                           |                     |   |
| 1    |               | code is displayed. Other               |                           |                     |   |
|      |               | than this case, Available is           |                           |                     |   |
| 1    |               | aisplayed.                             | 1                         |                     |   |

## Part 3 APPENDIX 1. BLOCK DIAGRAM

![](_page_62_Figure_1.jpeg)

## 2. PIXMA iP5200R SPECIFICATION (differences from iP5200)

## < Specifications >

| Interface                                             | Wireless LAN, wired LAN interface port (RJ-45) x1        |
|-------------------------------------------------------|----------------------------------------------------------|
|                                                       | USB 2.0 Hi-Speed x1                                      |
| Printing speed* Color (4x6)                           |                                                          |
| (Wireless printing)                                   |                                                          |
| PP-101 / Standard /                                   |                                                          |
| Borderless                                            | 56 sec.                                                  |
| Power consumption                                     | Standby: 3 W Off: 0.4 W During printing: Approx. 19 W    |
| Weight                                                | 7.5 Kg                                                   |
| Related standards (Proposed)                          | Electromagnetic radiance:                                |
| (Printer, Adapter)                                    | VCCI, FCC, IC, CE Mark, C-Tick                           |
|                                                       | Electrical safety:                                       |
|                                                       | Electrical Appliance and Material Safety Law (DENAN),    |
|                                                       | UL, C-UL, CB Report, CE Mark, GS, FT, SPRING             |
|                                                       | Wireless:                                                |
|                                                       | FCC, IC, CE Mark (R&TTE), ACA, RSM,                      |
|                                                       | Telecommunication Act (SPL)                              |
|                                                       | Environmental regulations:                               |
|                                                       | RoHS (EU), WEEE (EU), Energy Star, Eco Mark, Law on      |
|                                                       | Promoting Green Purchasing, Chemical Substances          |
|                                                       | Control Law, Battery Recycle Law, Container and          |
|                                                       | Packaging Law, Blue Angel                                |
| * Text printing speed and printing speed when connect | ted with the USB cable are the same as the PIXMA iP5200. |

\* Printing speed when connected with wireless LAN varies depending on communication speed and environmental conditions.

## < Network specifications >

| Communication protocol | TCP / IP, UPD                                                                                                    |
|------------------------|----------------------------------------------------------------------------------------------------|
| Wired LAN              |                                                                                                    |
| Compliant standard     | IEEE802.3u (100BASE-TX) / IEEE802.3 (10BASE-T)                                                                                      |
| Transmission speed     | 10M / 100Mbps (automatic switching)                                                                                                 |
| Wireless LAN           |                                                                                                    |
| Compliant standard     | IEEE802.11g / IEEE802.11b, ARIB STD-T66                                                                                             |
| Used frequency band    | 2.412GHz-2. 462GHz                                                                                                    |
| Channel                | 1-11                                                                                                    |
| Transmission system    | OFDM / DS-SS system                                                                                                    |
| Transmission speed     | 54 / 48 / 36 / 24 / 18 / 12 / 9 / 6Mbps (IEEE802.11g, automatic changing)<br>11 / 5.5 / 2/ 1Mbps (IEEE802.11b, automatic switching) |
| Communication distance | 50 m *varies depending on communication speed and environmental                                                                     |
|                        | conditions                                                                                                    |
| Security               | WEP (64/128 bit), WPA-PSK (TKIP/AES), WPA2-PSK (TKIP/AES)                                                                           |
| Other                  | Wi-Fi logo acquired                                                                                                    |
| Acquired standard      | TELEC, FCC, IC, ETSI, iDA                                                                                                    |